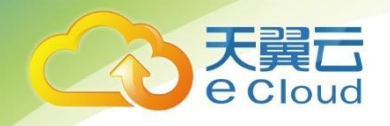

# 天翼云对象存储(融合版) 用户使用指南

中国电信股份有限公司云计算分公司

| 1. | 更新           | 所记录                       | 5  |
|----|--------------|---------------------------|----|
| 2. | 产品           | 品简介                       | 5  |
| 2  | . 1.         | 产品定义                      | 7  |
| 2  | . 2.         | 术语解释                      | 7  |
|    | 2.2.         | 9.1. 块存储                  | 7  |
|    | 2.2.         | 2.2. 文件存储                 | 7  |
|    | 2.2.         | 2.3. 对象存储                 | 7  |
|    | 2.2.         | 2.4. 对象存储空间(Bucket)       | 8  |
|    | 2.2.         | 2.5. 对象/文件(Object)        | 8  |
| 2  | . 3.         | 产品功能                      | 9  |
|    | 2. 3.        | .1. 文件存储                  | 9  |
|    | 2. 3.        | 2.2. 块存储                  | 9  |
|    | 2. 3.        | 2.3. 对象存储                 | 9  |
| 2  | . 4.         | 产品优势                      | 10 |
|    | 2.4.         | .1. 多种存储类型                |    |
|    | 2.4.         | 2. 资源属地化                  |    |
|    | 2.4.         | .3. 安全持久化                 |    |
|    | 2.4.         | . 4. 安全访问                 |    |
|    | 2.4.         | .5. 丰富的数据处理能力             |    |
| 2  | . 5.         | 使用场景                      | 10 |
|    | 2. 5.        | .1. 医疗影像                  |    |
|    | 2. 5.        | .2. 安防监控                  |    |
|    | 2. 5.        | .3. 网络视频                  |    |
| 3. | 快速           | 电入门                       |    |
| 3. | . 1.         | 块存储——新建块                  | 12 |
| 3. | . 2.         | 文件存储——新建文件系统              | 12 |
| 3. | . 3.         | 对象存储——创建存储空间              | 12 |
|    | <i>3. 3.</i> | 2.1. 使用对象存储(融合版)控制台       |    |
|    | <i>3. 3.</i> | 2.2. 使用图形化管理工具 S3 Browser | 13 |
| 3. | . 4.         | 对象存储——上传文件                | 14 |
|    | <i>3. 4.</i> | .1. 使用对象存储(融合版)控制台        | 14 |

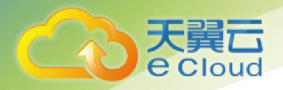

| 3. 4. | 2. 使用图    | 形化管理工具 S3 Browser | …           |
|-------|-----------|-------------------|-------------|
| 3.5.  | 对象存储—-    | 下载文件              | 16          |
| 3. 5. | 1. 使用对    | 象存储(融合版)控制台       |             |
| 3. 5. | 2. 使用图    | 形化管理工具 S3 Browser | … 错误!未定义书签。 |
| 3.6.  | 对象存储—-    |                   | 17          |
| 3. 6. | 1. 使用对    | 象存储(融合版)控制台       |             |
| 3. 6. | 2. 使用图    | 形化管理工具 S3 Browser | … 错误!未定义书签。 |
| 4. 控制 | 台使用指南     |                   |             |
| 4.1.  | 登录对象存住    | 诸(融合版)控制台         |             |
| 4.2.  | 查看存储概》    | 兄                 | 19          |
| 4.3.  | 密钥管理      |                   | 20          |
| 4.4.  | 块空间管理.    |                   | 20          |
| 4. 4. | 1. 新建块    |                   |             |
| 4. 4. | 2. 挂载块    | 空间到主机(Linux)      |             |
| 4. 4. | 3. 挂载块    | 空间到主机(Windows)    |             |
| 4. 4. | 4. 扩容     |                   |             |
| 4. 4. | 5. 鉴权管    | 理                 |             |
| 4. 4. | 6. 块空间    | 管理                |             |
| 4.5.  | 文件空间管3    | 里                 | 32          |
| 4. 5. | 1. 新建文    | 件系统               |             |
| 4. 5. | 2. 通过直    | 连模式使用文件资源         |             |
| 4. 5. | 3. 鉴权管    | 理                 |             |
| 4. 5. | 4. 文件空    | 间管理               |             |
| 4.6.  | 对象存储管理    | 里                 | 42          |
| 4. 6. | 1. bucket | 的新建与管理            |             |
| 4. 6. | 2. 基础信    | 息查看               |             |
| 4. 6. | 3. 跨域访    | <i>问设置</i>        |             |
| 4. 6. | 4. 生命周    | 期                 |             |
| 4. 6. | 5. 鉴权与    | 数据保护              |             |
| 4. 6. | 6. 访问权    | 限设 <u>置</u>       |             |
| 4. 6. | 7. 文件的    | 上传与管理             |             |
| 4. 6. | 8. 密钥管    | <u>理</u>          |             |
| 4. 6. | 9. 用量统    | <i>it</i>         |             |

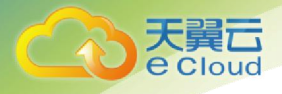

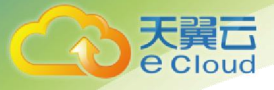

# 1. 更新记录

| 版本号      | 修订日期       | 修改内容                           |
|----------|------------|--------------------------------|
| V2019.1  | 2019-01-04 | 文件资源使用方法                       |
| V2019.7  | 2019-07-05 | 增加产品简介                         |
| V2019.9  | 2019-09-18 | 调整版本格式                         |
| V2020.10 | 2020-06-29 | 修改 4.4.2 中的 iscsi 连接命令         |
|          |            | 新增 4.6.7 章节                    |
| V2020.12 | 2020-07-23 | 修改 3.3-3.6 章节中的对象存储控制台配图       |
|          |            | 调整 4.6 章节的内容(补充基础信息查看,调整       |
|          |            | 顺序)                            |
| V2020.13 | 2020-07-28 | 更新 4.6.2 章节,补充说明对象属性作用         |
|          |            | 更新 4.6.4 章节,补充 CORS 配置说明       |
|          |            | 更新 4.6.8 章节,补充 policy 权限设置说明   |
| V2020.14 | 2020-10-12 | 修改 2.3.1 章节,修改接入模式             |
|          |            | 修改 3.2 章节,修改录入字段               |
|          |            | 修改 4.5.1 章节,修改录入字段和接入模式        |
|          |            | 修改 4.5.7 章节(文件空间管理),修改支持的      |
|          |            | 操作                             |
|          |            | 删除 4.5.3 章节(通过本地缓存模式使用文件资      |
|          |            | 源)、4.5.4章节(文件系统连接模式自助切         |
|          |            | 换)、4.5.6章节(缓存客户端的功能)           |
| V2020.18 | 2020-10-30 | 更新 4.5.2.2.2 资源连接与使用(Linux),添加 |
|          |            | 温馨提示说明                         |
| V2021.1  | 2021-01-27 | 调整 4.6 目录结构与顺序, 原 4.6.2 调整到    |
|          |            | 4.6.7,中间目录序号依次调整               |
|          |            | 4.6.7 文件的上传与管理新增子目录,并新增搜索      |
|          |            | 文件、对象标签功能说明                    |
| V2021.2  | 2021-04-28 | 修改 3.3.2、3.4.2、3.5.2、3.6.2 章节  |
|          |            | 调整 4.6.1 目录结构,汇总 bucket 管理章节,原 |

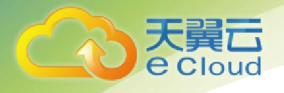

4.6.2<sup>~</sup>4.6.6 规整为 4.6.1 子章节 新增 4.6.1.7 回源设置、4.6.1.8 桶清单、 4.6.1.9 桶标签 新增 5、图形化管理工具 XstoreBrowser

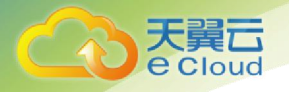

# 2. 产品简介

# 2.1. 产品定义

对象存储(融合版)是融合了分布式存储与媒体处理能力的一体化产品。 该产品具备:(1)块、文件和对象等多协议融合的存储能力;(2)与存储深 度融合的转码、点播、直播等媒体能力(需开通相关产品)。

### 2.2. 术语解释

#### 2.2.1. 块存储

块存储主要为云服务器提供的块设备产品,具有高性能和低时延的特点, 支持随机读写。您可以像使用物理硬盘一样格式化并建立文件系统来使用块存 储,可满足大部分通用业务场景下的数据存储需求。

#### 2.2.2. 文件存储

文件存储也称为文件级存储或基于文件的存储,数据会以单条信息的形式 存储在文件夹中。当您需要访问该数据时,您的计算机需要知道相应的查找路 径。存储在文件中的数据会根据数量有限的元数据来进行整理和检索,这些元 数据会告诉计算机文件所在的确切位置。

### 2.2.3. 对象存储

对象存储,也称为基于对象的存储,是一种扁平结构,其中的文件被拆分成多个部分并散布在多个硬件间。在对象存储中,数据会被分解为称为"对象"的离散单元,并保存在单个存储库中,而不是作为文件夹中的文件或服务器上的块来保存。

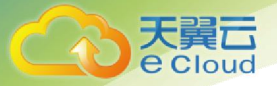

#### 2.2.4. 对象存储空间(Bucket)

对象存储空间是您用于存储对象(Object)的容器,所有的对象都必须隶属于某个存储空间。您可以设置和修改存储空间属性用来控制地域、访问权限、生命周期等,这些属性设置直接作用于该存储空间内所有对象,因此您可以通过灵活创建不同的存储空间来完成不同的管理功能。

- 同一个存储空间的内部是扁平的,没有文件系统的目录等概念,所有的对象都直接隶属于其对应的存储空间。
- 每个用户可以拥有多个存储空间。
- 存储空间的名称在对象存储(融合版)范围内必须是全局唯一的,一旦创 建之后无法修改名称。
- 存储空间内部的对象数目没有限制。
   存储空间的命名规范如下:
- 只能包括小写字母、数字和短横线(-)。
- 必须以小写字母或者数字开头和结尾。
- 长度必须在 3-63 字节之间。

#### 2.2.5. 对象/文件(Object)

对象是存储数据的基本单元。对象由元信息(Object Meta),用户数据 (Data)和文件名(Key)组成。对象由存储空间内部唯一的Key来标识。对象 元信息是一对键值对,表示了对象的一些属性,比如最后修改时间、大小等信 息,同时用户也可以在元信息中存储一些自定义的信息。

对象的生命周期是从上传成功到被删除为止。在整个生命周期内,对象内 容无法编辑,您可以通过重复上传同名的对象来覆盖之前的对象。

对象存储(融合版)提供了追加上传功能,用户可以使用该功能不断地在 Object 尾部追加写入数据。

对象的命名规范如下:

- 使用 UTF-8 编码。
- 长度必须在1-1023字节之间。
- 不能以正斜线(/)或者反斜线(\)开头。

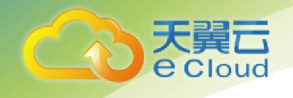

# 2.3. 产品功能

### 2.3.1. 文件存储

- 多种接入协议:提供 NFS、CIFS 两种类型接口,支持 NFSV4.0、SMB2、SMB3 协议。
- 接入模式: 支持直连模式接入。
- 资源管理:支持通过控制台管理文件资源,包括创建、扩容、删除等操作。
- 鉴权:可通过控制台管理文件资源访问权限,接入使用资源时进行鉴权。

#### 2.3.2. 块存储

- 支持 iSCSI 接入方式。
- 资源管理:支持通过控制台管理块设备资源,包括创建、扩容、删除等操作。
- 鉴权:可通过控制台管理文件资源访问权限,接入使用资源时进行鉴权。

#### 2.3.3. 对象存储

- 接入协议: 支持标准 S3 接口, 使用通用 API 即可接入。
- 使用方式:提供用户控制台、API 两种使用方式。
- 上传下载:支持上传、下载、删除或批量删除文件,支持分片上传,支持
   上传时设置对象元数据。
- 资源访问: 支持跨域访问设置、http/https 设置。
- 资源权限: 支持 ACL 设置、Policy 设置, 支持 AK/SK 鉴权。
- 生命周期: 支持设置生命周期, 过期自动删除。
- 安全: 支持防盗链,可设置黑白名单、Referer 防盗链。

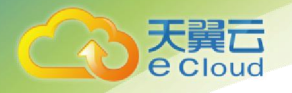

# 2.4. 产品优势

#### 2.4.1. 多种存储类型

支持 NFS、CIFS、iSCSI、S3 等多种主流存储协议,应用无缝接入;可适用 于文件存储、对象存储、块存储等多种存储类型。

#### 2.4.2. 资源属地化

资源池分布在全国多个省、市、自治区及直辖市,客户可使用就近节点存 储,兼顾性能和合规性。

#### 2.4.3. 安全持久化

全方位数据保障措施,部署在8级抗震、一级耐火、一级防水、通过 IS027001 认证的的数据中心。多冗余分布式架构,有效应对各类硬件故障,消 除单点隐患,提供数据持久性设计。支持多副本和纠删码冗余,可根据对象的 重要程度选择不同的冗余方式。

#### 2.4.4. 安全访问

支持防盗链,支持通过设置 IP 黑白名单限制访问来源,支持 HTTPS 加密传输。

#### 2.4.5. 丰富的数据处理能力

支持图片、视频等数据的常用处理能力,可无缝对接转码、点播、图片处 理等媒体处理能力。

## 2.5. 使用场景

#### 2.5.1. 医疗影像

• 海量小文件快速读写 满足 CT、MR、X 光、RIS 等多种类型特征的数据存储要求

10

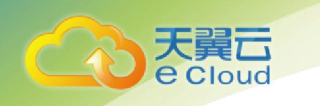

持久稳定

支持两副本、三副本冗余,稳定不易丢失

安全合规

专网专线接入,安全可靠

口 通用解决方案

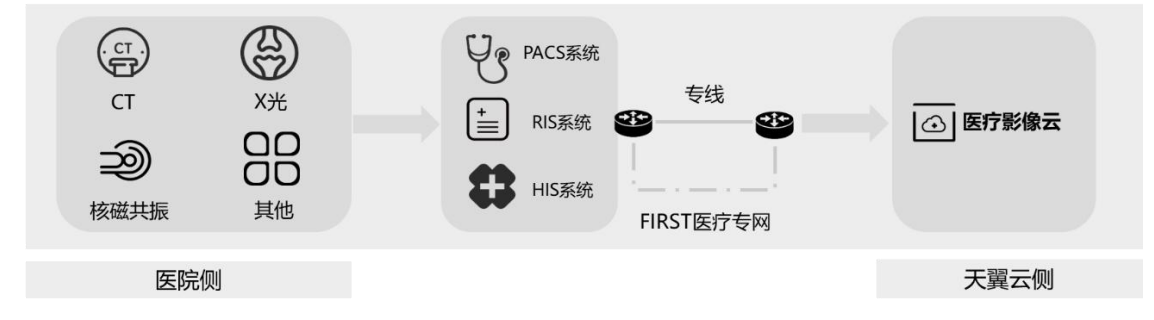

### 2.5.2. 安防监控

- 存储多协议,应用无缝接入
- 属地化建设与服务
- 专网接入,确保行业客户数据安全
- 高吞吐,支持多路大媒体文件持续稳定读写
- 融合 AI 能力,支持内容识别、内容审核等应用能力集成

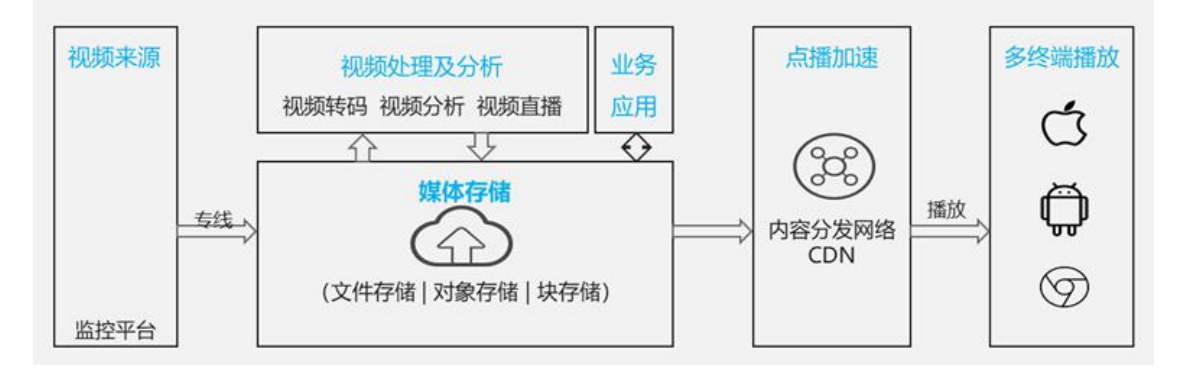

### 2.5.3. 网络视频

- 高并发,支持海量小文件高并发读写
- 具备媒体处理能力,为客户提供多种增值服务
- 具备版权保护能力,支持防盗链,黑白名单等保护措施

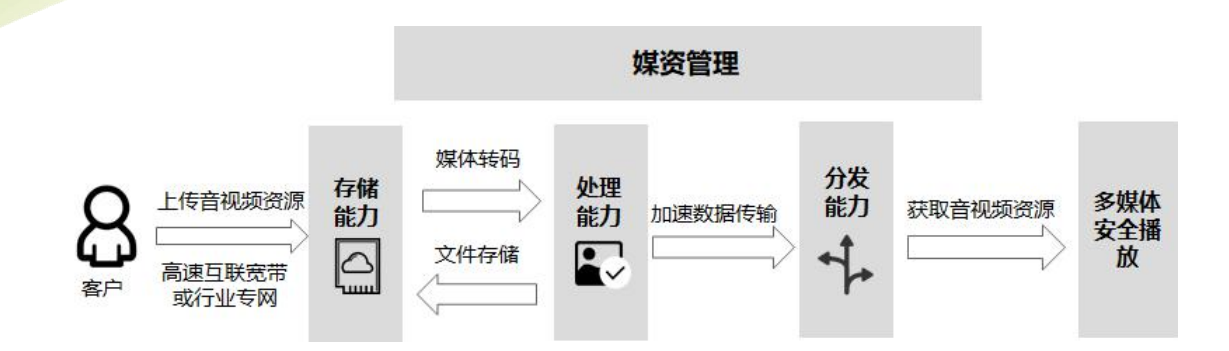

# 3. 快速入门

# 3.1. 块存储——新建块

进入块空间页面,在单击【新建块】后,需要按照要求录入"名称"、"数量 "、"初始容量"、"存储区域"、"CHAPiqn"、"CHAP 用户"和"CHAP 密钥"等,点击 "保存",并刷新当前页即可以查看块资源的最新状态。

# 3.2. 文件存储——新建文件系统

进入文件空间页面,在单击【新建文件系统】后,按照要求录入"名称"、" 数量"、"容量"、"存储区域"、"何种接入协议"和"客户端 IP"等信息,点击 【保存】,并刷新当前页即可以查看文件资源的最新状态。

# 3.3. 对象存储——创建存储空间

#### 3.3.1. 使用对象存储(融合版)控制台

登录控制台后,进入**对象存储->Bucket 列表**页面。点击**【新建 bucket】**, 填写 bucket 名称,选择桶创建的存储区域,并设置桶的权限即可。

| 存储(融合版)    |        | 请选择         | Bucket, 或者点击 新建bucket |
|------------|--------|-------------|-----------------------|
| ă<br>BIII  |        | 新建Bucket    |                       |
| (件空间       | *名称:   | test        | Ø                     |
| <b>泉存储</b> |        |             |                       |
| ucket列表    | *存储区域: | 广东资源池1区 🗸   |                       |
| 用量查询       | 权限:    | 私有 公共读 公共读写 |                       |
| 能作日志       |        |             |                       |
| 48合理       |        |             |                       |

创建完成后, bucket 会出现在左边的列表中, 展示为**区域名称**, 以列表形 式展示其中创建的桶。

| 对象存储 (融合版)        | ₩æbucket   | test0        |               | 存储区域: 广东资源池1区 | 创建时间: 2020-07-23 14:41:45 | ##Bibbucket |
|-------------------|------------|--------------|---------------|---------------|---------------------------|-------------|
| 6.5               | BucketS8 Q | 文件列表 基础配置 权限 | 管理 未完成上传 图片处理 |               |                           |             |
| 文件空间              | testD      | 当前跳径:test0 / |               |               |                           |             |
| ▼ 対象存储            |            | 建立文件 上传文件    | 舒建文件火 查查 別新   |               |                           |             |
| Bucket91表<br>用量查询 |            | 文件名          | 文件大小          | 提体类型          | 更新时间                      | 操作          |
| 操作日志              |            |              |               | 90<br>90      | 无数据                       |             |
| 密钥管理              |            |              |               |               |                           |             |

在具体桶的【**基础配置**】中,可以查看存储空间的基本信息(endpoint, bucket 域名等)。

| 新建bucket                       | test0                                      | /                                | 存储区域: 广东资源池1区                                   | 创建时间: 2020-07-23 14:41:45                           | <b>Bilebucket</b>  |
|--------------------------------|--------------------------------------------|----------------------------------|-------------------------------------------------|-----------------------------------------------------|--------------------|
| Bucket名称 Q<br>· 资源他1区<br>test0 | 文件列表 基础配置<br>基本信息<br>得名称<br>存储区域<br>(1540年 | 双限管理 未完成上传 图片处理<br>1950<br>资源急1区 |                                                 |                                                     |                    |
|                                | 访问城名                                       | 外网访问<br>ECS的经典网络访问(内网)           | EndPoint (地域节点)<br>store dyun.on<br>100 125 / , | Bucket 經名<br>fest0xstore.chyun.cn<br>100.125.1Aest0 | HTTPS<br>支持<br>不支持 |

# 3.3.2. 使用图形化管理工具 XstoreBrowser

安装图像化管理工具 XstoreBrowser 后,打开登陆界面界面,填写账号别 名,以及 ak/sk/endpoint。

| 3 Xstore Browser | -                        |
|------------------|--------------------------|
|                  | 密钥登录                     |
|                  | 账号别名 ①                   |
|                  | 请输入内容                    |
| = 5              | Access Key ID            |
|                  | 请输入Access Key ID         |
|                  | Secret Access Key        |
|                  | 请输入API Secret Access Key |
|                  | EndPoint                 |
|                  | 请输入EndPoint              |
|                  | <b>8</b> 7               |
|                  |                          |

确认后即可完成连接,进入该用户的对象及桶列表页面。按照下方示例, 点击左上角的【创建桶】,并填写桶名确认后即可完成桶的创建。

| C Xstore Brow | er                                      |          | 约<br>11<br>② | × م<br>م    |
|---------------|-----------------------------------------|----------|--------------|-------------|
| 存儲桶           | ··· < < < < > < < < < > < < < < < < < < | 100      | Q 📃          | <b>II</b> Ö |
| No. 1997      | 刷新<br>Ca称                               | 大小       | 修改时间         |             |
|               |                                         |          |              |             |
|               |                                         |          |              |             |
|               |                                         |          |              |             |
|               |                                         |          |              |             |
|               |                                         |          |              |             |
|               |                                         |          |              |             |
|               |                                         |          |              |             |
|               | 已选择 0 项, 当前第 1 页已拉取 4 项                 | 每页显示项 10 | 0 ~ 上一页      | 页一河         |

# 3.4. 对象存储——上传文件

# 3.4.1. 使用对象存储(融合版)控制台

进入对象存储页面后,选中对应的存储空间,点击【**上传文件】**按钮进行 文件上传,具体过程可见下图。

| 对象存储 (融合版) | 新建bucket                | test0           |       |                 | 存储区域: 广东资源                 | 也1区    | 创建时间:       |
|------------|-------------------------|-----------------|-------|-----------------|----------------------------|--------|-------------|
| 概范         | Bucket名称 Q<br>• 广东资源池1区 | 文件列表 基础配置       |       |                 |                            |        |             |
| 块空间        | test0                   |                 |       |                 | 上传义件                       |        |             |
| 又件空间       |                         | □ 当前路径: test0 / | 文件ACL | 继承Bucket 私有     | 公共读                        |        |             |
| Bucket列表   |                         | 満空文件 上传         | *     | 站有:私有           |                            |        |             |
| 用量查询       |                         | 文件名             | 上传文件  | 设置对象尾性          |                            |        |             |
| 操作日志       |                         |                 |       |                 |                            | 2 \H+X | + L /+ + /+ |
| 密钥管理       |                         |                 | 上传文件" |                 |                            | 5.选择作  | 守工1专义件      |
|            |                         |                 |       | 将多个文件           | (最多支持100个文件上传<br>(到此,或点击上传 | E.     |             |
|            |                         |                 |       |                 |                            |        | 清空记录        |
|            |                         |                 |       | application vml |                            |        | -           |

上传成功后,会出现在右侧的资源列表中。此外,媒体控制台的对象存储 支持创建目录功能,可先创建好子目录后再进行上传。

# 3.4.2. 使用图形化管理工具 XstoreBrowser

完成 XstoreBrowser 连接后,进入该用户的对象存储空间,选择具体的存储相即可在窗口中进行上传。

| Co Xstore Browser |                                          |           | × ⊓ –<br>× ⊡ –      |
|-------------------|------------------------------------------|-----------|---------------------|
| 存储桶 •••           | ✓ > ∧ 下上收文件 □ 新建文件夹 上下載 更多 ▼ 前缀搜索 ✓ 搜索前缀 |           | Q 🔳 🖬 O             |
| test111           | test111                                  |           |                     |
| the second second | 2. 进行上传,选择待上传文件                          | 大小        | 修改时间                |
| 1. 选择对应的Buck      | et 📴 111                                 |           |                     |
|                   | stylePictures                            |           |                     |
|                   | 2 1.png                                  | 7.70 KB   | 2021-04-20 10:49:34 |
|                   | 🗌 🔀 111.jpg                              | 121.72 KB | 2021-04-13 15:17:13 |
|                   |                                          |           |                     |
|                   | 已选择 0 项 当前第 1 页已拉取 4 项 每                 | 页显示项 100  | > 上─页 下─页           |

上传完成后,文件会出现在下方的文件列表中。

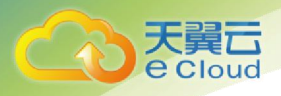

# 3.5. 对象存储——下载文件

# 3.5.1. 使用对象存储(融合版)控制台

对象存储(融合版)控制台的对象页面中,提供了下载方法,点击对象操 作栏中的【**详情】**。

| Bucket宫府 Q<br>* 广东资源池1区<br>test10 | 文件列表 基础配置 权限管理  | 未完成上传 图片处理             |      |                     |            |
|-----------------------------------|-----------------|------------------------|------|---------------------|------------|
| 1.310                             | □ 当前路径: test0 / |                        |      |                     |            |
|                                   | 清空文件 上传文件 例题    | 註文件 <del>共</del> 直着 別新 |      |                     |            |
|                                   | 文件名             | 文件大小                   | 媒体类型 | 更新时间                | 攝作         |
|                                   | application.yml | 764.008                | 其他   | 2020-07-23 14:45:32 | 洋情 删除 设置权限 |
|                                   | E-R R-R         |                        |      |                     |            |

在弹框中可以看到对象的访问 ur1,可以【复制 ur1】后进行访问,也可以 直接通过【下载】下载对象。

| 新建bucket | test0                           |             | 存储区域: 资源池1区 | 创建时间: 2020-07-2 |           |                                                                                                    |  |
|----------|---------------------------------|-------------|-------------|-----------------|-----------|----------------------------------------------------------------------------------------------------|--|
|          |                                 |             |             |                 | 又件名       | application ymi 💥 🖬                                                                                                    |  |
| 资源他1区    | 文件列表 基础配置 权限管理                  | 未完成上传 图片处理  |             |                 | ETag      | 9b22e87c2b9a6743e6adc1f6df7efbc1-1                                                                                                    |  |
| test0    |                                 |             |             |                 | 使用HTTPS   |                                                                                                    |  |
|          | □ 当約路径:test0 /<br>街空文件 上传文件 883 | 12件夫 15章 形派 |             |                 | URL       | https://test0.5/12.2223/34725/<br>gmdHaadsreinbett3X.4mz-Expires=84040X.4mz-Credentiank1K0E<br>DyURmo0UFTTKVIVY12F2020723V2FCn-noth=1%2F3%2Fava4<br>request8.4mz-Spathure=86425845439ff179f179431ad1193751013 |  |
|          | 文件名                             | 文件大小        | 媒体类型        | 2 Teni          |           | 45721e3a0bcc2d43702a6011777a7                                                                                                    |  |
|          | application.yml                 | 764.00B     | 聚性          | 2020            | <b>第型</b> | application/octel-stream                                                                                                    |  |
|          |                                 |             |             |                 |           |                                                                                                    |  |

# 3.5.2. 使用图形化管理工具 XstoreBrowser

在 XstoreBrowser 中,选中待下载的对象,点击下载按钮,即可完成下载。

| Co Xstore Browser |                                         |           | × ≊ −<br>× 8 11     |
|-------------------|-----------------------------------------|-----------|---------------------|
| 存储桶 •••           | 〈 〉 ∧ 下上他文件 □新建文件夹 上下號 更多 ▼ 前缀搜索 ∨ 證素前缀 |           | Q 🗏 🖬 O             |
| test111           | test111                                 |           |                     |
|                   | 名称                                      | 大小        | 修改时间                |
|                   | 111                                     |           |                     |
|                   | stylePictures                           |           |                     |
|                   | 🗌 🗾 1.png                               | 7.70 KB   | 2021-04-20 10:49:34 |
|                   | 111.jpg 🛍 👱 🚥                           | 121.72 KB | 2021-04-13 15:17:13 |
|                   |                                         |           |                     |
|                   |                                         |           |                     |
|                   |                                         |           |                     |
|                   |                                         |           |                     |
|                   |                                         |           |                     |

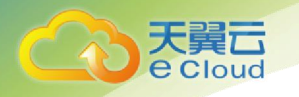

# 3.6. 对象存储——删除文件

# 3.6.1. 使用对象存储(融合版)控制台

对象存储(融合版)控制台的对象页面中,提供了**【删除】**的按钮,点击即可删除对象。

| 新建bucket                       | test0                                               |            | 存储区域: 广东资源池1区 | 创建时间: 2020-07-23 14:41:45 | ###pbucket |
|--------------------------------|-----------------------------------------------------|------------|---------------|---------------------------|------------|
| Bucket名称 Q<br>广东资源池1区<br>test0 | 文件列表 基础配置 权限管理                                      | 未完成上传 图片处理 |               |                           |            |
|                                | 当前路径:test0 /           法空文件         上传文件         普建 | 文件夹 查看 别新  |               |                           |            |
|                                | 文件名                                                 | 文件大小       | 媒体类型          | 更新时间                      | 操作         |
|                                | application.yml                                     | 764.00B    | 其他            | 2020-07-23 14:45:32       | 洋街 删除 设置权限 |
|                                | 上一页 下一页                                             |            |               |                           |            |

# 3.6.2. 使用图形化管理工具 XstoreBrowser

在 XstoreBrowser 中,选中要删除的对象,点击删除按钮,即可删除下载。

| Co Xstore Browser | × = -<br>A © 11                                                                                                    |
|-------------------|----------------------------------------------------------------------------------------------------|
| 存储桶 •••           | < > ∧ 下上作文件 回新建文件共 上下线 更多 ▼ 前缀搜索 ∨ 搜索前缀 Q Ξ ○                                                                                                    |
| test111           | test111                                                                                                    |
|                   | 名称                                                                                                    |
|                   |                                                                                                    |
|                   | stylePictures                                                                                                    |
|                   | □ 🗾 1.png 7.70 KB 2021-04-20 10:49:34                                                                                                    |
|                   | 111.jpg 🔟 🗤 121.72 KB 2021-04-13 15:17:13                                                                                                    |
|                   |                                                                                                    |
|                   | 日选择 0 项 当前第 1 页日拉取 4 项 ロン レー マ 下 一 页 下 一 页 日 二 一 页 日 二 一 页 下 一 页 日 二 页 日 二 页 1 0 1 1 1 1 1 1 1 1 1 1 1 1 1 1 1 1 1 |

# 4. 控制台使用指南

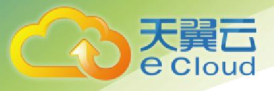

# 4.1. 登录对象存储(融合版)控制台

入口1:在天翼云官网,用天翼云账号登录后在**首页右上角**的**【控制中** 心】进入用户控制中心:

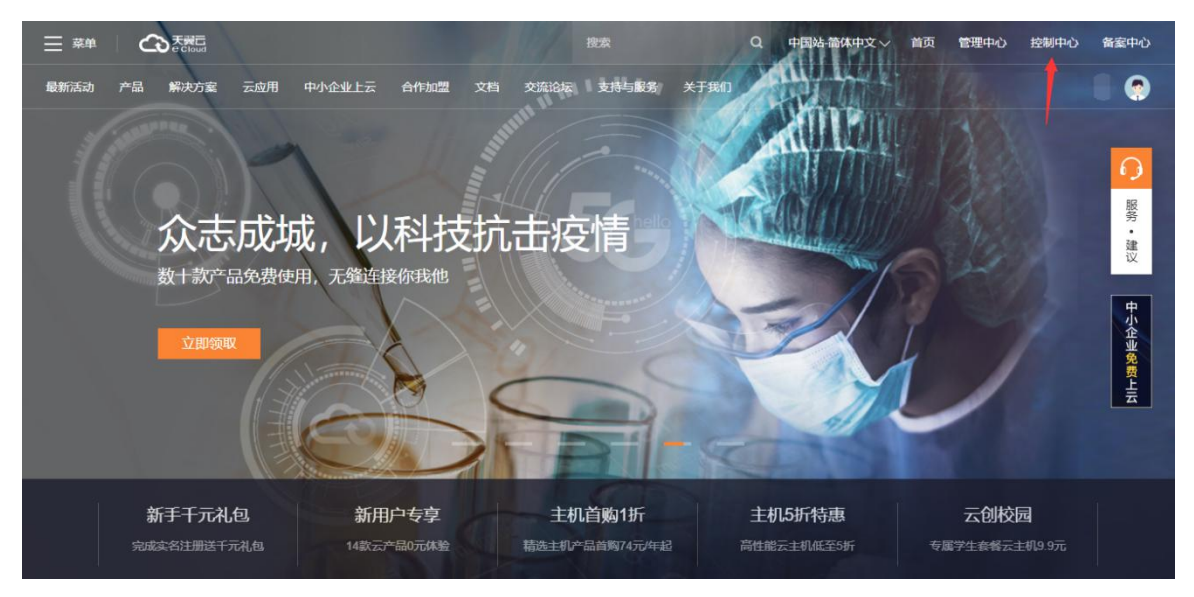

在任意资源池内找到**对象存储(融合版)**即可进入。

| e Cloud                              |                           | V 1694 · · · · · · · · · · · · · · · · · · ·   |
|--------------------------------------|---------------------------|------------------------------------------------|
| 计算 ~                                 | 存储~                       | 网络 ~                                           |
| 弹性云主机(0)<br>弹性可扩展的计算服务器              | 云硬盘(0)<br>弹性可扩展的块存储       | 「<br>」「」「」」「」」「」「」」「」」「」」<br>「」」「」」「」」「」」「」」「」 |
| □□□□□□□□□□□□□□□□□□□□□□□□□□□□□□□□□□□□ | 云硬盘备份<br>安全可靠的快存储服务       | (P) 弹性公网网络访问                                   |
|                                      | 对象存储<br>具有海星安全高可靠优势的存储服务器 | 云间高速(标准版)<br>跨资源地云主机高速互联                       |
| 安全 >                                 | 図 対象存储(融合版)<br>多防以融合的云存储  | (VPP) 云间高速(尊字版)<br>跨资源论云主机高速互联                 |
| 终端杀毒     云主机云桌面病毒查杀     云主机云桌面病毒查杀   |                           | SD-WAN云服务<br>多地区组网、企业互联、快速入云                   |
| 〇 云解析<br>DNS权威解析服务                   | 管理与邮署 ~                   |                                                |
| Web应用防火墙(企业版)                        | 「」云监控                     |                                                |

入口 2: 在天翼云官网,用天翼云账号登录后在**首页右上角**的**【管理中** 心】进入用户管理中心:

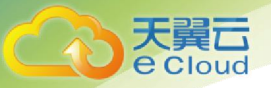

| ☰ 幕単 | Co 天殿石<br>e Cloud |                  |                                                                    |                        |    |        | 搜索                |      | Q            | 中国站-简体中       | 文~ 首页 | 管理中心 | 控制中心        | 备案中心             |  |
|------|-------------------|------------------|--------------------------------------------------------------------|------------------------|----|--------|-------------------|------|--------------|---------------|-------|------|-------------|------------------|--|
| 最新活动 | 产品解决方案            | 云应用              | 中小企业上云                                                             | 合作加盟                   | 文档 | 交流论坛   | 支持与服务             | 关于我们 |              |               |       |      |             |                  |  |
|      |                   |                  | 日<br>第<br>第<br>第<br>第<br>第<br>第<br>第<br>第<br>第<br>第<br>第<br>第<br>第 | <b>15</b><br>日<br>1 限量 |    | 2<br>2 |                   |      |              |               |       | ·    |             | ● 総奈・建议 中小企业免费上云 |  |
|      | 新手干元礼             | <b>,包</b><br>元礼包 | 新用。<br>14款云产                                                       | 户专享<br>品0元体验           |    | 主机     | 首购1折<br>品首购74元/年起 |      | 主机5<br>高性能云: | 折特惠<br>E机低至5折 |       | 云创校  | 园<br>主机9.9元 |                  |  |

在左侧菜单栏中即可找到并进入对象存储(融合版)控制台。

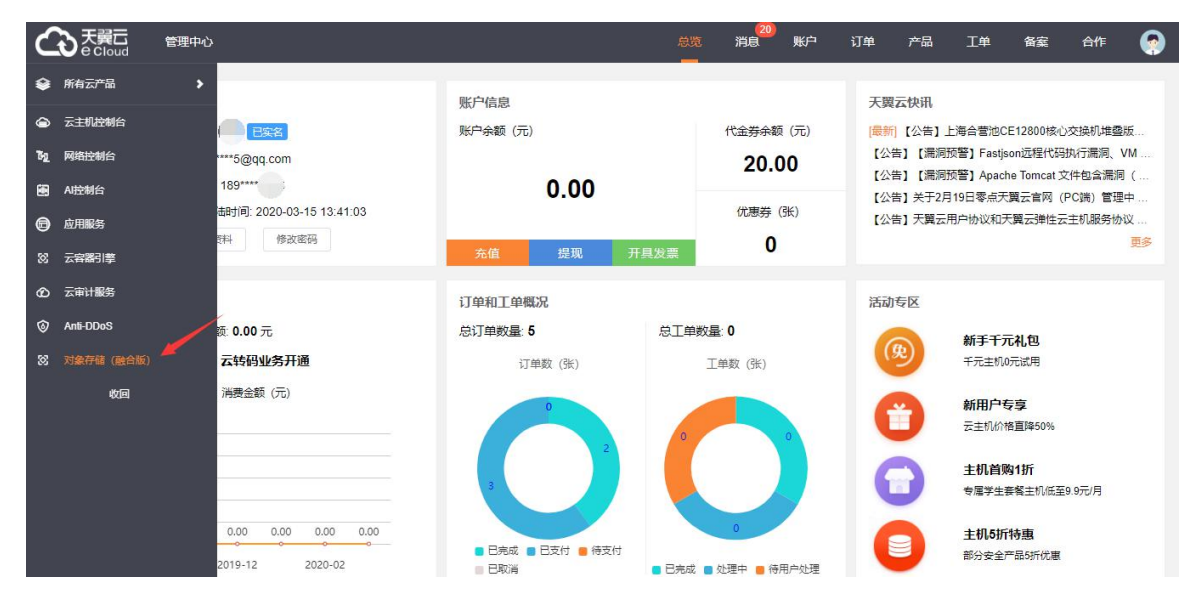

# 4.2. 查看存储概况

进入天翼云对象存储(融合版)云端控制台**首页**,可以查看块存储、文件 存储和对象存储的基础存储信息,通过单击**【块存储】、【文件存储】**和**【对 象存储】**的选项可以直接进入对应的存储管理界面。还可以在这里看到已开通 的媒体能力权限。

| њя.  | ● 概读数据统计平均延迟15分钟、不作为计量数据。 |                         |        |                         |          |        |
|------|---------------------------|-------------------------|--------|-------------------------|----------|--------|
|      |                           | 仅供参考。                   |        |                         |          |        |
| 快空間  | 基础存储能力                    |                         |        |                         |          |        |
| 文件空间 | 块存储                       | <ul> <li>未开通</li> </ul> | 文件存储   | <ul> <li>已开通</li> </ul> | 对象存储     | • BA   |
| 対象存储 | 存储吞里                      |                         | 存储容量   |                         | 存储容里     |        |
| 操作日志 | 启影就大小                     | 0                       | 总配额大小  | 0.00GB                  | 息配跟大小:   | 0.00GB |
| 审明管理 | 已会建設談                     | 0GB                     | 已体建酚酸  | 0GB                     | 已使用羹:    | 0.00B  |
|      | 日创建数量                     | 0                       | 日終建散量  | 0                       | 下行流量     |        |
|      | 下行流量                      |                         | 已使用量   | 0.00B                   | Marianer | 008    |
|      | 当前同時配載                    | 0GB                     | 下行流量   |                         | 已使用量     | 0.008  |
|      | 已使用量                      | OGB                     | 当前周期配款 | OGB                     | 造束次数     |        |
|      |                           |                         | 已使用量   | 0.00B                   | GET语法学数  | 0      |
|      |                           |                         |        |                         | PUTi提表因数 | 0      |
|      | 2095 tr 2%                |                         |        |                         |          |        |

# 4.3. 密钥管理

进入天翼云对象存储(融合版)云端控制台,点击【密钥管理】,可以查 看和管理对象存储(融合版)下的 AK/SK。

| 对象存储(融合版) |                      |                 |    |    |
|-----------|----------------------|-----------------|----|----|
| 概览        | accessKey            | secretAccessKey | 状态 | 操作 |
| 快空间       | RbY1OR1g1wVjf8ts3yRM | ******          | 启用 | 显示 |
| 文件空间      |                      |                 |    |    |
| 对象存储      |                      |                 |    |    |
| 操作日志      |                      |                 |    |    |
| 密钥管理      |                      |                 |    |    |
|           |                      |                 |    |    |
|           |                      |                 |    |    |
|           |                      |                 |    |    |
|           |                      |                 |    |    |
|           |                      |                 |    |    |

# 4.4. 块空间管理

#### 4.4.1. 新建块

进入块空间页面,在单击【新建块】后,需要按照要求录入"名称"、"数量"、"初始容量"、"存储区域"、"接入网络"、"CHAPiqn"、"CHAP 用户"和"CHAP 密钥"等,点击"保存",具体参数要求如下表所示:

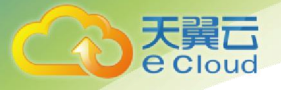

| *名称      | test-zd4                                                                                                    |                   | 0 |  |
|----------|----------------------------------------------------------------------------------------------------|-------------------|---|--|
| * 数量     | - 1 +                                                                                                    |                   |   |  |
| 初始容量     | 10 GB TB 不超过1024TB                                                                                                    |                   |   |  |
| 存储区域     | ×                                                                                                    |                   |   |  |
|          | and the second second sec |                   |   |  |
| 接入网络     | 默认网络                                                                                                    |                   |   |  |
| CHAP iqn | iqn.2099-01.com.client.pay: testzd                                                                                                    | Ŷ                 | 0 |  |
| HAP用户    | testblockzd                                                                                                    |                   | 0 |  |
| HAP密钥    |                                                                                                    | > <sub>re</sub> < | 0 |  |

| 参数       | 填写说明                             |
|----------|----------------------------------|
| 名称       | 长度为 4-50 个字符,只能含小写字母、数字和短横线(-),不 |
|          | 能以短横线开头或结尾                       |
| 数量       | 数量须在100以内,大于1时自动在名称后加后缀,如name01, |
|          | name02                           |
| 初始容量     | 1GB-1024TB, 仅限整数输入               |
| 存储区域     | 选择创建资源所在的资源池                     |
| CHAP iqn | 长度为 4-32 个字符,只能含小写字母、数字和短横线(-),不 |
|          | 能以短横线开头或结尾                       |
| CHAP 用户  | 长度为 8-32 个字符,只能含小写字母、数字和短横线(-),不 |
|          | 能以短横线开头或结尾                       |
| CHAP 密钥  | 长度为12-16个字符,只能含小写字母、数字和短横线(-),   |
|          | 不能以短横线开头或结尾                      |

块空间创建后,便能够在资源列表中查看到新建的块资源,等待激活成功 即可连接使用。

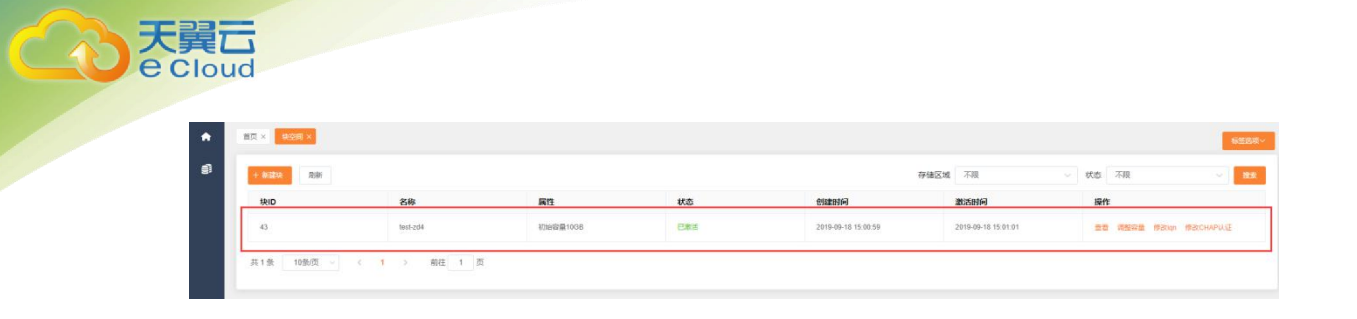

#### 4.4.2. 挂载块空间到主机(Linux)

块设备使用的是 iscsi 协议,因此在新建块空间后需要使用 iscsi 客户端 来连接块设备。以下是在 centos 7 上,具有免密 sudo 权限的普通用户使用 iscsi 客户端连接天翼云对象存储(融合版)块设备,并且对其进行格式化的 过程,具体步骤如下:

1. 安装 iscsi 客户端:

```
sudo yum install -y iscsi-initiator-utils
```

```
sudo yum install -y device-mapper-multipath
```

当系统出现如下所示的**更新完毕-作为依赖被升级-完毕**的提示时,说明软 件安装完成。

```
更新完毕:
iscsi-initiator-utils.x86_64 0:6.2.0.874-10.el7
作为依赖被升级:
iscsi-initiator-utils-iscsiuio.x86_64 0:6.2.0.874-10.el7
```

完毕!

```
更新完毕:

device-mapper-multipath.x86_64 0:0.4.9-123.el7

作为依赖被升级:

device-mapper-multipath-libs.x86_64 0:0.4.9-123.el7

完毕!
```

若已安装过所需软件,系统会提示对应的软件包已安装并且是最新版本无

#### 须任何处理。

2. 配置 iscsi 多路径,具体步骤如下:

a. 执行 *mpathconf --enable --with\_multipathd* y 命令, 生成配置文件 /etc/multipath.conf;

b. 修改多路径配置 sudo vi /etc/multipath.conf

添加如下内容:

defaults {

user\_friendly\_names yes

```
path_grouping_policy multibus
failback immediate
no_path_retry fail
}
devices {
device {
vendor "LIO-ORG"
hardware handler "1 alua"
path_grouping_policy "failover"
path selector "queue-length 0"
failback 60
path_checker tur
prio alua
prio_args exclusive_pref_bit
fast_io_fail_tmo 25
no_path_retry queue
}
}
    c. 服务重启: sudo systemctl restart multipathd
   修改 iscsi client 的 InitiatorName,具体步骤如下:
3.
        sudo vi /etc/iscsi/initiatorname.iscsi
    d.
```

e. 将 InitiatorName(下图红框内内容)修改为创建块设备时填写的 CHAP

iqn;

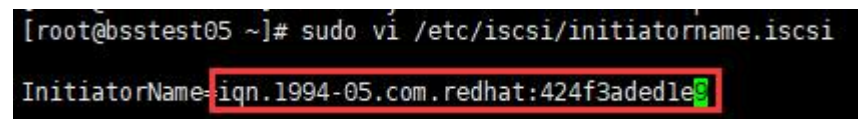

- 4. 修改 CHAP 权限,具体步骤如下:
  - f. sudo vi /etc/iscsi/iscsid.conf;
  - g. 找到以下内容:

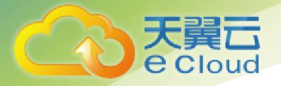

# To enable CHAP authentication set node.session.auth.authmethod # to CHAP. The default is None. #node.session.auth.authmethod = CHAP # To set a CHAP username and password for initiator # authentication by the target(s), uncomment the following lines: #node.session.auth.username = username #node.session.auth.password = password

修改为下图中内容,其中红框内的 username 的等号后面填写创建块设备时 设定的 CHAP 用户(图中的例子为 testblockzd), password 的等号后面填写创 建块设备时设定的 CHAP 密钥(图中的例子为 11111111111)。

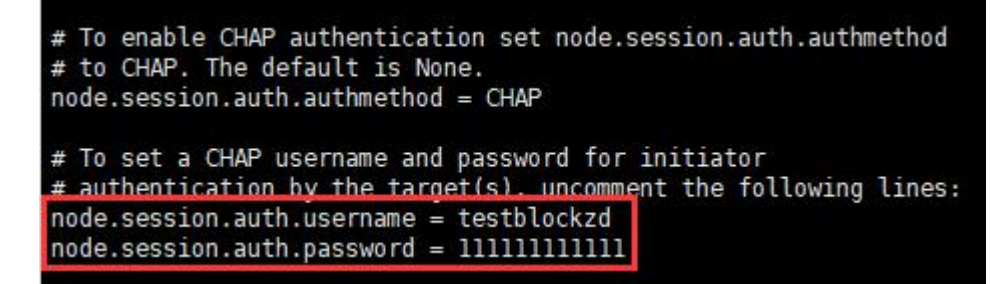

5. 连接块设备,具体步骤如下:

h. 为确保连接顺利, 先执行 setenforce 0 命令临时禁用防火墙;

i. 增加 iscsi 连接 target:

sudo iscsiadm -m node --targetname=iqn.2018-10.com.redhat.iscsi-gw:iscsi-

igw --portal=14.215.109.226:13260 --op=new

sudo iscsiadm -m node --targetname=iqn.2018-10.com.redhat.iscsi-gw:iscsi-

igw --portal=14.215.109.226:23260 --op=new

j. 重启相关组件:

sudo systemctl restart iscsid

sudo systemctl restart iscsi

sudo systemctl restart multipathd

k. 登入: sudo iscsiadm -m node -T iqn.2018-10.com.redhat.iscsigw:iscsi-igw -1

若系统出现以下提示表示登录成功。

```
Login to [iface: default, target: iqn.2018-10.com.redhat.iscsi-gw:iscsi-igw, por
tal: 14.215.109.226,13260] successful.
Login to [iface: default, target: iqn.2018-10.com.redhat.iscsi-gw:iscsi-igw, por
tal: 14.215.109.226,23260] successful.
```

1. 可通过以下命令查看新增磁盘:

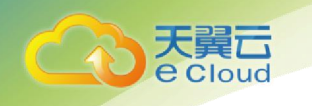

sudo lsscsi sudo fdisk -1 sudo lsblk sudo multipath -1

注意:

- 执行后会发现除了机器的原有磁盘外,还挂载了三个新的磁盘,一个是以/dev/mapper/开头的磁盘,另外两个是以/dev/sd 开头的磁盘,我们挂载的是前者,即是以/dev/mapper/的磁盘。
- 每次挂载,该磁盘后面的名字都可能不一样。
- 如果你有多个块设备使用了同一个 iqn,每个块在查看磁盘时均会看到一个 以/dev/mapper/开头的磁盘以及两个以/dev/sd 开头的磁盘,请总是使用 以/dev/mapper/开头的磁盘来进行挂载。

m. 磁盘格式化: sudo mkfs.xfs /dev/mapper/mpatha
命令得到 xfs 文件系统;或者 sudo mkfs.ext4 /dev/mapper/mpatha
命令得到 ext4 文件系统。

注意:

可以根据实际需求选择命令,命令中下划线标出部分改为步骤 e 中查找到的新增磁盘地址。

n. 挂载到本地目录: *sudo mount /dev/mapper/mpatha /mnt/iscsiMnt* 注意:

- mount 后第一部分为新增磁盘的实际地址;
- mount 后第二部分为进行挂载的本地目录地址。
- 可以通过 mount -1 命令查看是否挂载成功,若显示信息中包含挂载信息则
   挂载成功,以上样例对应的挂载信息如下,该样例已成功挂载。

/dev/mapper/mpatha on /mnt/iscsiMnt type ext4 (rw,relatime,seclabel,stripe=16,data=ordered)

o. 断开连接: *sudo iscsiadm -m node --logoutall=all* 直接退出所有连接;

p. 查看已连接的目标:

sudo 1s -1 /var/lib/iscsi/nodes/iqn.2018-07.com.redhat.iscsi-gw:iscsi-igw

q. 用如下格式命令删除所有记录:

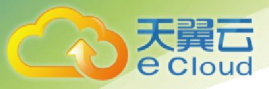

sudo iscsiadm -m node --targetname=iqn.2018-07.com.redhat.iscsi-gw:iscsiigw --portal=14.215.109.226:13260 --op=delete

### 4.4.3. 挂载块空间到主机(Windows)

使用 iscsi 协议的块设备也可以在 windows 操作系统下使用,下面将以 win10 为例连接天翼云对象存储(融合版)块设备,其他版本的操作系统类 似。具体步骤如下:

1. 打开控制面板->管理工具-> iSCSI 发起程序;

| 協   2 ■ マ  <br>文件 主页                | 快捷工 共享 查看 管理                                             | 应用程序工具         管理工具           管理 |                                    |                                                                         |                           |     | - □ ×<br>^ @ |
|-------------------------------------|----------------------------------------------------------|----------------------------------|------------------------------------|-------------------------------------------------------------------------|---------------------------|-----|--------------|
| ★ 复制<br>固定到"快 复制<br>速访问"            | <ul> <li>■ 复制路径</li> <li>記 私贴快速方式</li> <li>新期</li> </ul> |                                  | 「     新建项目・<br>行 轻松访问・<br>府建<br>件夾 | <ul> <li>● 打开・</li> <li>■ 打开・</li> <li>● 编辑</li> <li>● の历史记录</li> </ul> | 計 全部选择 ☆部取消 ○ 全部取消 ○ 反向选择 |     |              |
|                                     | 節贴板                                                      | 组织                               | 新建                                 | 打开                                                                      | 选择                        |     |              |
| $\leftarrow \rightarrow - \uparrow$ | 🖄 > 控制面板 > 所有控                                           | 制面板项 > 管理工具                      |                                    |                                                                         |                           | ٽ ~ | 搜索"管理 P      |
|                                     | ^                                                        | 2段                               | 修改日期                               | 迷刑                                                                      | 大小                        |     | -            |
| ★ 快速访问                              |                                                          |                                  |                                    | 1                                                                       | 1.5.55                    |     |              |
| 三 桌面                                | *                                                        | 18 ISCSI 发起程序                    | 2018/4/12                          | 7:34 快速方式                                                               | 2                         | KB  |              |
| ➡ 下载                                | *                                                        | Metwork File System 服务(NFS)      | 2018/4/12                          | 7:35 快速方式                                                               | 2                         | KB  |              |
| 🔮 文档                                | 1                                                        | 100 ODBC 数据源(32 位)               | 2018/4/12                          | 7:34 快速方式                                                               | 2                         | KB  |              |
|                                     | <u></u>                                                  | MODBC 数据源(64 位)                  | 2018/4/12                          | 7:34 快速方式                                                               | 2                         | KB  |              |
| E 14/1                              | ~                                                        | 制 Windows 内仔诊断                   | 2018/4/12                          | 7:34 快速方式                                                               | 2                         | KB  |              |
| videos                              |                                                          | <b>油</b> 本地安全策略                  | 2018/4/12                          | 7:35 快速方式                                                               | 2                         | KB  |              |
| 安装                                  |                                                          | 温 磁盘清埋                           | 2018/4/12                          | 7:34 快速方式                                                               | 2                         | КВ  |              |
| 用户手册                                |                                                          | 論 打印管理                           | 2018/4/12                          | 7:35 快捷方式                                                               | 2                         | KB  |              |
| 用例参考                                |                                                          | 13. 服务                           | 2018/4/12                          | 7:34 快捷方式                                                               | 2                         | KB  |              |
|                                     |                                                          | ☆ 高级安全 Windows Defender 防        | 火墙 2018/4/12                       | 7:34 快捷方式                                                               | 2                         | KB  |              |
| ConeDrive                           |                                                          | 129 恢复驱动器                        | 2018/4/12                          | 7:34 快捷方式                                                               | 2                         | KB  |              |
| □ 这台申脑                              |                                                          | 🎥 计算机管理                          | 2018/4/12                          | 7:34 快捷方式                                                               | 2                         | KB  |              |
| 20 204                              |                                                          | 😥 任务计划程序                         | 2018/4/12                          | 7:34 快捷方式                                                               | 2                         | KB  |              |
|                                     |                                                          | 1 事件查看器                          | 2018/4/12                          | 7:34 快捷方式                                                               | 2                         | KB  |              |
| - 视频                                |                                                          | 1월 碎片整理和优化驱动器                    | 2018/4/12                          | 7:34 快捷方式                                                               | 2                         | KB  |              |
| ■ 图片                                |                                                          | 178 系统配置                         | 2018/4/12                          | 7:34 快捷方式                                                               | 2                         | KB  |              |
| 20 个项目 选                            | ↓ 1 个项目 1.11 KB                                          | 121 元年月                          | 2010/4/12                          | 7.54 44.48.4-19                                                         | 2                         | 20  |              |

 修改 iSCSI 发起程序中"配置"页下的发起程序名称为云端控制台块设备创 建时填写的 iqn (本例以 iqn. 2099-01. com. client. first:server2008 为

例);

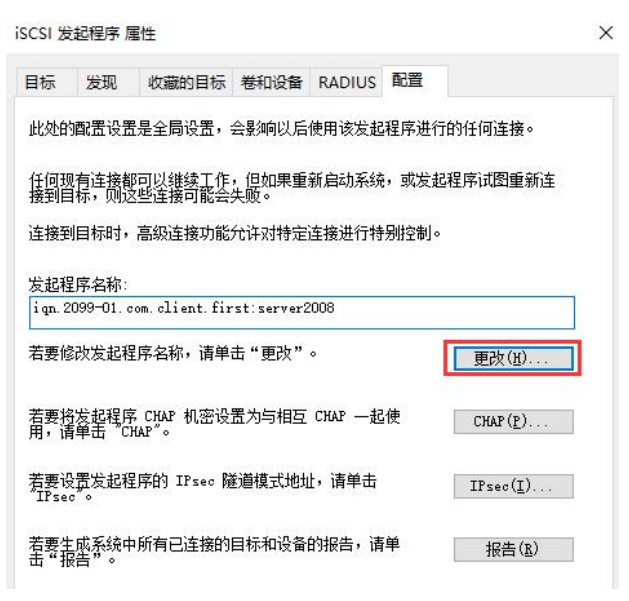

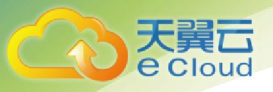

若目标网关搭建在默认 3260 端口上,可以使用"发现"页下的"发起门户"添加目标网关,如下图(或者在命令行中输入命令:

iscsicli QaddTarget iqn. 2018-10. com. redhat. iscsi-gw:iscsi-igw

14.215.109.226):

| 标                                       | 发现                                                                                                    | 收藏的目标                                           | 卷和设备                                                                    | RADIUS                            | 配置          |                                       |
|-----------------------------------------|----------------------------------------------------------------------------------------------------|-------------------------------------------------|-------------------------------------------------------------------------|-----------------------------------|-------------|---------------------------------------|
| 目标                                      | 门户——                                                                                                    |                                                 |                                                                         |                                   | 0.0         |                                       |
| 系纺                                      | 將在下列                                                                                                    | 们户上查找目                                          | 标( <u>T</u> ):                                                          |                                   |             | 刷新(医)                                 |
| 地址                                      | ŀ                                                                                                    | 端口                                              | 适                                                                       | 配器                                |             | IP 地址                                 |
| <b>*</b> #                              |                                                                                                    | ->->->++++++                                    |                                                                         |                                   |             |                                       |
| 石雪                                      | 深加目句<br>删除某个                                                                                               | 际门户,请单击<br>"目标门户,请                              | "友现门尸<br>选择上方的                                                          | 1"。<br> 地址,然后                     | 〕<br>〕〕     | 发现门户(P)<br>删除(B)                      |
| 石<br>王<br>王<br>iSNS<br>该系               | 深加目初<br>開除某个<br>開除"。<br>服务器<br>统在下列                                                                        | 「」」户,请半击<br>「目标门户,请<br>」iSMS 服务器                | "发现门厅<br>选择上方的<br>上进行了注                                                 | '"。<br> 地址,然后<br> 冊(I):           | 〕<br>〕<br>〕 | <u>发现门户(P)</u><br>删除(E)<br>刷新(F)      |
| 石<br>若<br>古<br>iSNS<br>该<br>系           | ☆ぶ加目和<br>●●●除某个<br>●●●除"。<br>服务器<br>系<br>後在下列<br>家                                                         | 「」」户,请単击<br>└目标门户,请<br>」iSNS 服务器                | "友现门厅<br>选择上方的<br>上进行了注                                                 | "。<br> 地址,然后<br> 册( <u>I</u> ):   | 〕<br>〕<br>〕 | 发现门户(2)<br>删除(图)<br>刷新(2)             |
| 石<br>王<br>iSNS<br>该<br>名<br>和<br>若<br>書 | 227加目有<br>一<br>一<br>一<br>一<br>一<br>一<br>一<br>二<br>二<br>二<br>二<br>二<br>二<br>二<br>二<br>二<br>二<br>二<br>二<br>二 | FI JP・) 请早击<br>日标门户,请<br>J iSNS 服务器<br>NS 服务器,请 | <ul> <li>"友现IJF</li> <li>选择上方的</li> <li>上进行了注</li> <li>单击"添加</li> </ul> | 」"。<br>□地址,然后<br>册 (፲):<br>□服务器"。 | j<br>Ĥ      | 发现门户(2)<br>删除(E)<br>刷新(E)<br>添加服务器(2) |

而本例中未使用默认端口,则需要右键开始菜单,管理员模式下运行命令 行程序,如下图;

|   | Windows PowerShell(I)       |   |
|---|-----------------------------|---|
|   | Windows PowerShell (管理员)(A) |   |
|   | 任务管理器(T)                    |   |
|   | 设置(N)                       |   |
|   | 文件资源管理器(E)                  |   |
|   | 搜索(S)                       |   |
|   | 运行(R)                       |   |
|   | 关机或注销(U)                    | > |
| 页 | 桌面(D)                       |   |
| 4 |                             |   |

并在命令行中输入如下命令(所有\*都需要):

iscsicli AddTarget iqn. 2018-10.com.redhat.iscsi-gw:iscsi-igw

iqn. 2018-10. com. redhat. iscsi-gw:iscsi-igw 14. 215. 109. 226 13260 \* \* \* \* \* \*

\* \* \* \* \* \*

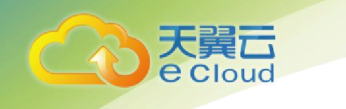

#### 结果如下:

| <b>T</b>  | 发现                                                          | 收藏的目标                                                | 卷和设备                                    | RADIUS                                | 配置                |                                                         |
|-----------|-------------------------------------------------------------|------------------------------------------------------|-----------------------------------------|---------------------------------------|-------------------|---------------------------------------------------------|
| 速         | 连接<br>发现目标<br>然后单击                                          | 并使用基本连搭<br>"快速连接"。                                   | 發示到目标                                   | 示,请键入ì                                | 亥目标的              | IP 地址或 DNS 4                                            |
| 目标        | ( <u>T</u> ):                                               |                                                      |                                         |                                       | S                 | 快速连接(g).                                                |
| 炦         | 现的目标。                                                       | (G)                                                  |                                         |                                       |                   |                                                         |
|           |                                                             |                                                      |                                         |                                       |                   | 刷新( <u>B</u> )                                          |
| 之影        | 28                                                          |                                                      |                                         |                                       | TASAR N           | 23                                                      |
|           | R                                                           |                                                      |                                         |                                       | 状况                | 5                                                       |
| i qn      | ሹ<br>. 2018–10.                                             | com.redhat.i:                                        | scsi−gw∶is                              | csi-igw                               | 状況<br>            | 5<br>5志力                                                |
| iqn       | 序<br>. 2018-10.<br>使用高级                                     | com.redhat.i:<br>选项进行连接,                             | sosi-gw∶isi<br>请选择目标                    | csi-igw<br>示,然后单t                     | 状衣<br>  不容<br>  古 | 55<br><u>5</u> 动<br>注接(N)                               |
| ign<br>管理 | 序<br>.2018-10.<br>使用高级<br>接"。                               | com.redhat.i;<br>选项进行连接,                             | sosi-gw∶is<br>请选择目标                     | csi−igw<br>示,然后单ŧ                     | 状衣<br>  不家<br>  古 | 55<br>百动<br>连接(18)                                      |
| 1 m 若"若击  | 2018─10.<br>使接"。<br>开用。。<br>示<br>野开连接                       | com.redhat.i;<br>选项进行连接,<br>某个目标的连指                  | sosi-gw:is<br>请选择目标<br>g,请选择词           | osi-igw<br>示,然后单行<br>该目标,然/           |                   | 5<br>5动<br>                                             |
|           | 張<br>.2018─10.<br>用,3008─10.<br>用,3000<br>完計 标,3000<br>示接属。 | com.redhat.i;<br>选项进行连接,<br>某个目标的连措<br>"。<br>,包括会话的酒 | aosi-gwiis<br>请选择目标<br>g,请选择话<br>(置,请选择 | osi-igw<br>示,然后单t<br>该目标,然/<br>译该目标并4 |                   | 55<br><u>5动</u><br>连接(II)<br>断开连接(II)<br>属性( <u>P</u> ) |

并且在"属性"中的"门户组"页下可以看到关联的网络门户为 14.215.109.226:13260

属性

| i n             | 户组                       |             |          |
|-----------------|--------------------------|-------------|----------|
| )<br>户组是<br>下列出 | 目标用于管理在多个网<br>的是此目标的网络门户 | 掐门户中道<br>4。 | 接的会话的方式。 |
| ]户组计            | 数( <u>P</u> ):           | 1           |          |
| 关联的网            | 络门户(11):                 |             |          |
| 索引              | 地址                       | 端口          | 符号名称     |
| 0               | 14.215.109.226           | 13260       |          |
|                 |                          |             |          |
|                 |                          |             |          |
|                 |                          |             |          |

4. 连接到目标网关:点击"连接"按钮,然后点击"高级",再勾选"启用 CHAP 登录",并输入名称和密码,最后点击"确定",就会进行连接,如下图所示:

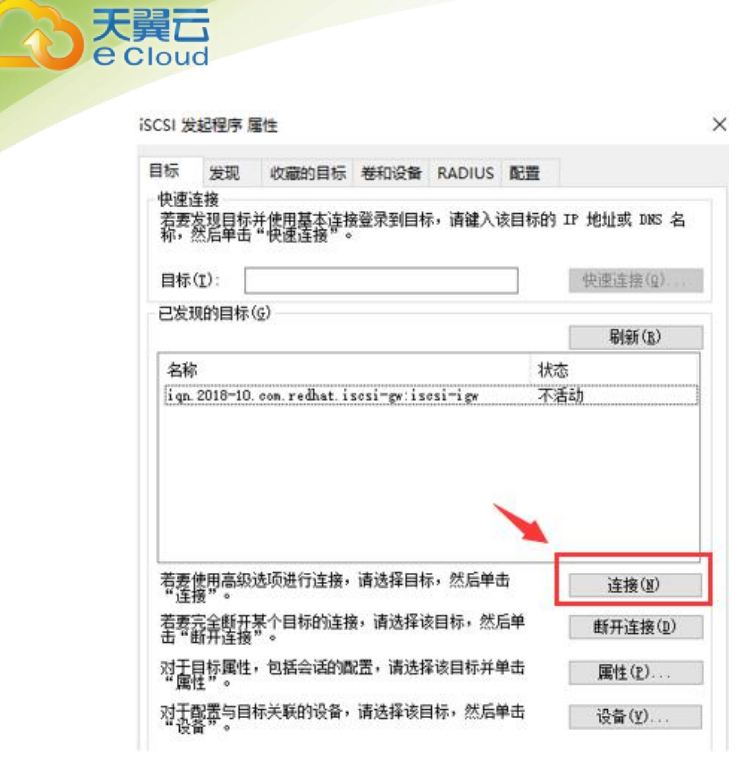

连接到目标

Х

×

?

目标名:

 iqn. 2018-10. com. redhat. isosi-gw: isosi-igw
 将此连接添加到收藏目标列表。
 该操作会在每次计算机重新启动时使系统自动尝试还原连接。

 □ 启用多路径(图)

| 高级(A) | 确定 | 取消 |
|-------|----|----|

高级设置

| ور جرجر عر                                                                  |                                                                                                    |                 |
|-----------------------------------------------------------------------------|----------------------------------------------------------------------------------------------------|-----------------|
| 连接万式                                                                        |                                                                                                    |                 |
| 本地适配器(L):                                                                   | 默认值                                                                                                    | ~               |
| 发起程序 IP( <u>I</u> ):                                                        | 默认值                                                                                                    | ~               |
| 目标门户 IP( <u>I</u> ):                                                        | 默认值                                                                                                    | ~               |
| CRC/校验和                                                                     |                                                                                                    |                 |
| □数据摘要(D)                                                                    | □标题摘要(出)                                                                                                    |                 |
| 若要使用,请指定在                                                                   | E目标上为该发起程序配置的相同名称和 CHAP 机密。除                                                                                                 | 涂非指定            |
| 若要使用,请指定在<br>其他名称,否则名称<br>                                                  | E目标上为该发起程序配置的相同名称和 CHAP 机密。除<br>将默认为系统的发起程序名称。                                                                               | <b>涂非指</b> 定    |
| 若要使用,请指定在<br>其他名称,否则名称<br>名称 (亚):                                           | E目标上为该发起程序配置的相同名称和 CHAP 机密。除<br>将默认为系统的发起程序名称。                                                                               | ?非指定            |
| 若要使用,请指定在<br>其他名称,否则名称<br>名称 (II):<br>目标机密 (S):                             | 目标上为该发起程序配置的相同名称和 CHAP 机密。除<br>常数认为系统的发起程序名称。<br>server2008                                                                  | <sup>余非指定</sup> |
| 若要使用,请指定在<br>其他名称,否则名称<br>名称 (⊻):<br>目标机密 (⊆):<br>□执行相互身份验证<br>若要使用相互 CHAP, | E目标上为该发起程序配置的相同名称和 CHAP 机密。版<br>PR 新认为系统的发起程序名称。<br>server2008<br>●●●●●●●●●●●●●●●●●●<br>E(E)<br>,请在"配置"页上指定发起程序机密或使用 BADIUS。 | 注:非指定           |

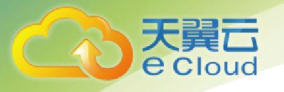

5. 实现连接后,可以在计算机管理->磁盘管理中找到新加入的网络盘,如下

图,然后进行磁盘的初始化工作。

| 算机管埋(本地)                                | を                                                                                                    |                    | 布局 类型                                 | 文件系统                        | 状态                                                    |                            | 容量                           |
|-----------------------------------------|----------------------------------------------------------------------------------------------------|--------------------|---------------------------------------|-----------------------------|-------------------------------------------------------|----------------------------|------------------------------|
| 系统工具                                    |                                                                                                    | 区 1)               | 简单基本                                  |                             | 状态良好 (EFI 系统分区)                                       |                            | 260 MB                       |
| ④ 任务计划程序                                | Windows (C:)                                                                                                |                    | 简单基本                                  | NTFS                        | 状态良好 (启动, 页面文件, 故障转                                   | 储,主分区)                     | 237.23 GB                    |
| ● 事件查看器                                 | - WinRE_DRV                                                                                                 |                    | 简单 基本                                 | NTFS                        | 状态良好 (OEM 分区)                                         |                            | 1000 MB                      |
| 2 共享文件夹                                 |                                                                                                    |                    |                                       |                             |                                                       |                            |                              |
| 🌆 本地用户和组                                |                                                                                                    |                    |                                       |                             |                                                       |                            |                              |
| ◎ 性能                                    |                                                                                                    |                    |                                       |                             |                                                       |                            |                              |
| - → → → → → → → → → → → → → → → → → → → |                                                                                                    |                    |                                       |                             |                                                       |                            |                              |
| 存储                                      |                                                                                                    |                    |                                       |                             |                                                       |                            |                              |
| <b>一 磁盘管理</b>                           |                                                                                                    |                    |                                       |                             |                                                       |                            |                              |
| 服务和应用程序                                 |                                                                                                    |                    |                                       |                             |                                                       |                            |                              |
|                                         | <                                                                                                    | 20                 |                                       |                             |                                                       |                            |                              |
|                                         | <<br>磁盘 0<br>基本<br>238.46 GB<br>联机                                                                          | 20<br>*            | 60 MB<br>(态良好 (EFI )                  | Wind<br>237.2<br>秋态良        | <b>ows (C:)</b><br>3 GB NTFS<br>好 (启动, 页面文件, 故障转储, 主: | WinRE_D<br>1000 MB<br>状态良好 | RV<br>NTFS<br>(OEM 分区        |
|                                         | <<br>磁盘 0<br>基本<br>238.46 GB<br>联机                                                                          | 2(<br>状            | 60 MB<br>态良好 (EFI )<br>0.00 GB        | <b>Wind</b><br>237.2<br>状态良 | <b>ows (C:)</b><br>3 GB NTFS<br>时 (启动, 页面文件, 故障转储, 主: | WinRE_D<br>1000 MB<br>状态良好 | <b>RV</b><br>NTFS<br>(OEM 分区 |
|                                         | < <ul> <li>磁盘 0 基本<br/>238.46 GB<br/>联机</li> <li><sup>•</sup> 磁盘 1<br/>未知<br/>10.00 GB<br/>没有初始化</li> </ul> | 2(<br>状<br>1(<br>未 | 60 MB<br>法良好 (EFI )<br>0.00 GB<br>5分配 | <b>Wind</b><br>237.2<br>状态良 | <b>ows (C:)</b><br>3 GB NTFS<br>好 (启动, 页面文件, 故障转储, 主: | WinRE_D<br>1000 MB<br>状态良好 | RV<br>NTFS<br>(OEM 分区        |

初始化完成后,即可在资源管理器中看到新增的设备,可进行正常的文件 系统操作;

6. 断开连接:

在已连接磁盘上右键点击"断开连接",或者在命令行中输入 iscsicli SessionList 找到连接 ID,再输入

iscsicli LogoutTarget <SessionId>

7. 删除连接,在命令行中输入:

iscsicli RemoveTarget iqn. 2018-10. com. redhat. iscsi-gw:iscsi-igw

#### 4.4.4. 扩容

已创建的块资源可以进行扩容,操作步骤如下。

- 登录媒体控制台,在块空间界面点击对应资源右侧的【调整容量】,填写 调整后容量,点击【确定】。
- 为使扩容生效,需要退出 iscsi,步骤同 4.4.2 中步骤 5 的 h);并重新登入,步骤同 4.4.2 中步骤 5 的 d);

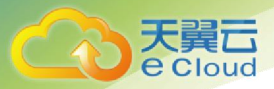

3. 根据 4.4.2 中步骤 5 的 f) 中选择的文件系统执行以下命令:

• xfs 文件系统:

sudo xfs\_growfs /dev/mapper/mpatha

• ext4 文件系统:

sudo e2fsck -f /dev/mapper/mpatha

或者

sudo resize2fs /dev/mapper/mpatha  $\,$ 

注意: 设备编号需替换为新增磁盘的实际地址。

### 4.4.5. 鉴权管理

块设备在控制台新建时,需要设置 chap iqn 及用户密码,作为客户端连接 块设备时的凭证。

| 储控制台        |                |            | 新建块空间                           |              | ×     |         |      | 田使        | 用指南 🚮 second 🔻 |
|-------------|----------------|------------|---------------------------------|--------------|-------|---------|------|-----------|----------------|
| 页 ×   块空间 × |                | *名称        | block-name                      |              | 0     |         |      |           | 标签选项~          |
| + 新競块 刷新    |                | * 数量       | - 1 +                           |              |       |         | 状态 不 | 限         | ~ 投京           |
| 块ID         | 名称             | 初始容量       | 10 GB TB 不                      | 超过1024TB     |       |         | 操作   |           |                |
| 100213      | new-test-block | 存储区域       | 媒体存储-华南资源池                      | ~]           |       | 5:57:46 | 查看 调 | 整容量 修改ign | 修改CHAPUJE      |
| 共1条 10条/页 🗸 | × 1 >          |            |                                 |              |       |         |      |           |                |
|             |                | 接入网络       | 默认网络                            | ✓ 块设备接入      | 的鉴权信息 |         |      |           |                |
|             |                | • CHAP iqn | iqn.2099-01.com.client.secon d: | iqn-name 🗸 🗸 | 0     |         |      |           |                |
|             |                | * CHAP用户   | iqn-user-name                   |              | 0     |         |      |           |                |
|             |                | * CHAP密钥   | iqn-password                    | 0            | 0     |         |      |           |                |
|             |                |            | 保存取消                            |              |       |         |      |           |                |

如需修改也可通过控制台界面上的【修改 CHAP 认证】实现。需要注意的时,认证信息修改后,客户端再次接入需要使用新的认证信息。

#### 4.4.6. 块空间管理

块空间界面,能够查看已创建的块存储空间信息,包括块 ID、名称、属性、状态、创建时间、激活时间等,能够对信息列表进行界面刷新和选择存储

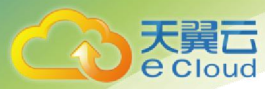

区域进行查看等操作,对已创建的块进行查看、调整容量、修改 iqn 和修改 CHAP 认证等操作。

# 4.5. 文件空间管理

#### 4.5.1. 新建文件系统

进入文件空间页面,在单击【新建文件系统】后,需要按照要求录入"名称 "、"数量"、"容量"、"存储区域"、"何种接入协议"和"客户端 IP"等信息,点 击【保存】,点击新建文件系统旁边的"刷新"按钮可以查看文件资源的最新状态。

天翼云对象存储(融合版)提供**直连**连接模式。直连方式可创建资源后直接连接,操作方法见0。

支持 nfs 协议与 cifs 协议两种接入方式。nfs 协议主要用于 Linux 系统上的资源接入,支持主流的 nfs4,其他版本接入方法类似; cifs 协议主要用于 Windows 系统上的资源接入,支持 smb2 以上直接接入。

| *数量 - 1 + 0           |  |
|-----------------------|--|
| 容量 GB TB 不超过1024TB    |  |
| 存储区域                  |  |
|                       |  |
| 接入网络 默认网络 🗸           |  |
| 连接模式 本地緩存 直连          |  |
| *缓存点 请选择或输入后选择缓存点 > 🕜 |  |
| 接入协议 NFS CIFS         |  |
| * 客户端IP 用于NFS客户端连接时校验 |  |

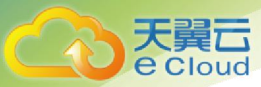

| 参数     | 填写说明                                     |
|--------|------------------------------------------|
| 名称     | 长度为 4-50 个字符,只能含小写字母、数字和短横线(-),不能        |
|        | 以短横线开头或结尾                                |
| 数量     | 须在100以内的整数,大于1时将自动在名称后加后缀,如              |
|        | name01, name02                           |
| 容量     | 1GB-1024TB, 仅限整数输入                       |
| 存储区域   | 选择创建资源所在的存储区域                            |
| 连接模式   | 支持直连模式                                   |
| 接入协议   | 支持 NFS/CIFS 两种协议类型                       |
| 客户端 IP | 接入协议选择 NFS,则需要填写客户端 IP,限定资源可使用的地         |
|        | 址,支持以下类型:所有的 IP,用表示; 单一主机名或 IP 地         |
|        | 址,如 hostname、192.168.0.0; 带通配符的域名,       |
|        | 如 .example.com 和example.com ; IP 网 段 , 如 |
|        | 192.168.0.0/28; 网群,如@。                   |
| 账号     | 接入协议选择 CIFS, 需要填写共享账户名, 目前固定为 store      |
| 密码     | 接入协议选择 CIFS, 需要填写共享账户密码, 目前固定为 store     |

# 4.5.2. 通过直连模式使用文件资源

4.5.2.1. NFS 协议

#### 4.5.2.1.1. 资源创建

登录*云端控制台*,进入**文件空间**界面,点击【新建文件系统】,按根据实际需求填写您需要按照输入要求录入"名称"、"数量"、"容量"、"存储区域"、"连接模式"选择直连、"接入协议"选择 NFS 并输入"客户端 IP",点击【保存】。

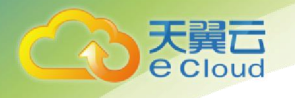

| * 名称   | testexample     | 0 |
|--------|-----------------|---|
| *数量    | - 1 +           |   |
| 容量     | GB TB 不超过1024TB |   |
| 存储区域   | ×               |   |
|        |                 |   |
| 接入网络   | 默认网络            |   |
| 连接模式   | 本地缓存 直连         |   |
| 接入协议   | NFS CIFS        |   |
| *客户端IP | 用于NFS客户端连接时校验   | 0 |

文件空间创建成功后,可以在资源列表中查询到新建的文件资源。

| 十新建文件系统 | 則新          |               |                |      |     |                     | 存储区域 不限             | ✓ 状态 不限          |
|---------|-------------|---------------|----------------|------|-----|---------------------|---------------------|------------------|
| FS ID   | 名称          | 状态            | 存储区域           | 连接模式 | 容量  | 创建时间                | 激活时间                | 操作               |
| 22      | testexample | <b>E</b> #3 + | **             | 直连   | 2GB | 2019-09-18 15:08:32 | 2019-09-18 15:08:42 | 重要 切到城存 扩展       |
| 11      | 22222222    | 已激活 非         | 3°#            | 本地頒存 | 1GB | 2019-09-17 15:23:39 | 2019-09-17 15:24:23 | 會看 切到直流 扩容 會看這接時 |
| 10      | 22222       | 已教活 未         | 978 (Lagonala) | 直连   | 1GB | 2019-09-17 14:55:21 | 2019-09-17 15:24:13 | 查書 切到還存 扩容       |

#### 4.5.2.1.2. 资源连接与使用(Linux)

通过直连模式使用的 nfs 文件资源需要使用 nfs 客户端连接。以下是在 centos 7 上安装 nfs 客户端并且挂载天翼云对象存储(融合版)文件资源过 程。操作步骤如下:

- 执行以下命令,在主机上创建挂载目录 mkdir 本地挂载目录
- 执行以下命令安装 nfs 工具包 sudo yum install -y nfs-utils
- 3. 执行以下命令进行资源连接(此命令可从控制台资源详情页中拷贝):

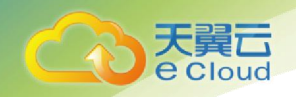

sudo mount -t nfs4 直连模式资源挂载地址:/mnt/云端控制台用户名/文件系统 名称 本地挂载目录

- 4. 在本地挂载目录下可以进行正常的文件操作;
- 5. 如需卸载,可使用以下命令: sudo umount 本地挂载目录
- 6. 主机重启后资源需要重新挂载,重复步骤3。

#### 4.5.2.1.3. 资源连接与使用(Windows)

通过直连模式使用的 nfs 文件资源也可以在 Windows 系统中使用,下面以 win10 为例进行介绍,其他系统可做参考。

进入"控制面板",找到"启动或关闭 Windows 功能"选项,并打开其中的 NFS 服务相关功能;

| 制面板主页                     | 卸载或更改程序                                                                                                    |                                                                                                    |
|---------------------------|----------------------------------------------------------------------------------------------------|----------------------------------------------------------------------------------------------------|
| 記安装的更新<br>I或关闭 Windows 功能 | 若要卸载程序, 请从3                                                                                                    | 🛃 Windows 功能 🛛 — 🗆 🗙                                                                                                    |
|                           | 组织 ▼                                                                                                    | 启用或关闭 Windows 功能                                                                                                    |
| 1. 点击此项                   | 名称<br>Windows SDK AddO<br>Microsoft .NET Fram<br>Windows Software D<br>PCL 打印机驱动程序年<br>Cisco Meeting<br>Bonjour<br>Git version 2.9.0<br>Cit version 2.9.0<br>Cit v | <ul> <li>若要启用一种功能,请选择其复选框。若要关闭一种功能,请清除其复选框。填充的框表示仅启用该功能的一部分。</li> <li>Internet Information Services 可承载的 Web 核心</li> <li>Internet Information Services 可承载的 Web 核心</li> <li>Microsoft Message Queue (MSMQ) 服务器</li> <li>Microsoft Print to PDF</li> <li>Microsoft XPS 文档写入程序</li> <li>2. 选中NFS相关功能</li> <li>MultiPoint Connector</li> <li>MILTP 应meter</li> <li>MILTP 应meter</li> <li>RAS 连接管理器管理工具包(CMAK)</li> <li>RIP 侦听器</li> <li>SMB 1.0/CIFS 文件共享支持</li> <li>SMB 直通</li> </ul> |

2. 打开命令行工具, showmount -e 服务端 IP, 查看共享资源列表;

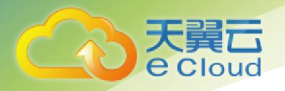

C:\Windows\System32>showmount -e 192.168.90.62 导出列表在 192.168.90.62: //home/store/app/loca1 \* /home/store/temp \*

3. mount 命令进行挂载

mount 服务端 IP:共享资源地址 本地盘符

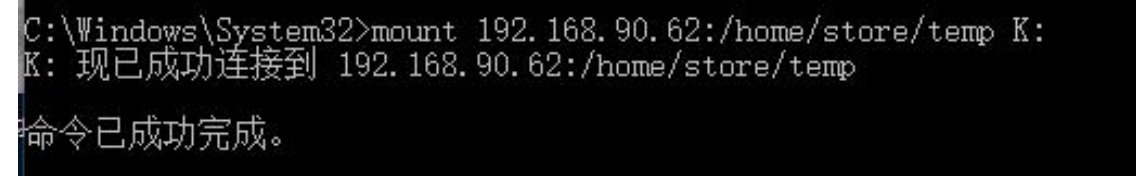

挂载成功,会提示"命令已成功完成",打开资源管理器,可以看到新增

的资源。

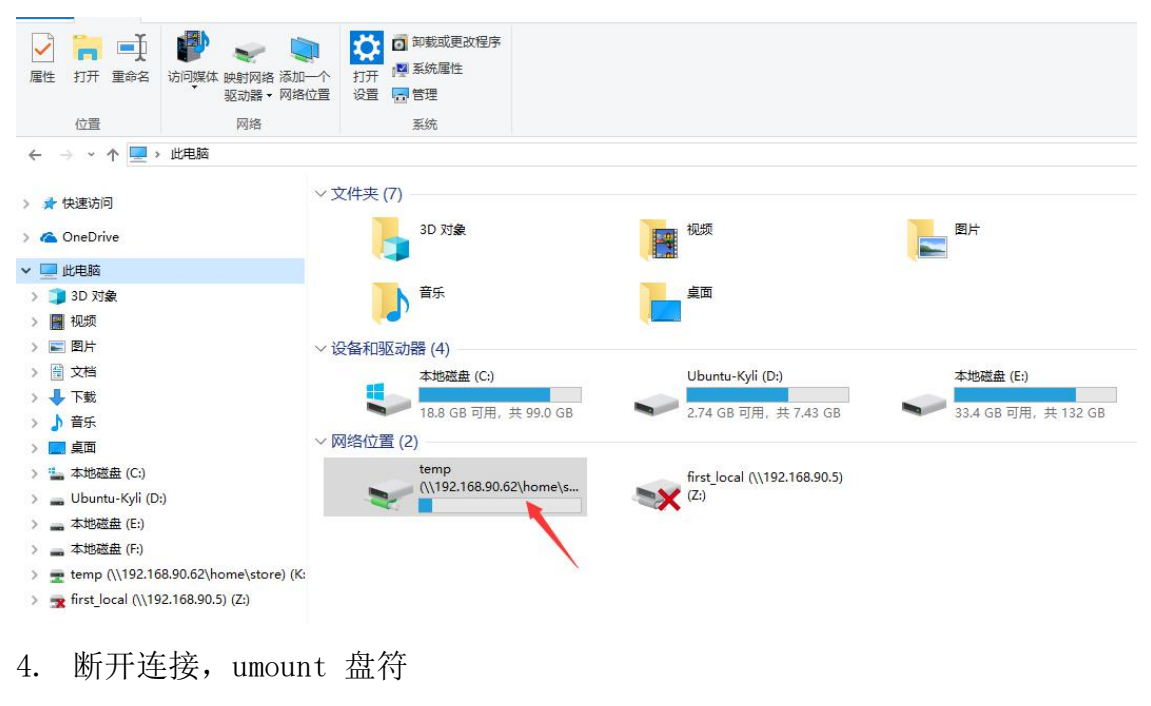

| C:\₩indows\System32>u | umount K: |                                 |
|-----------------------|-----------|---------------------------------|
| 正在断开连接<br>命令已成功完成。    | К:        | \\192.168.90.62\home\store\temp |

#### 4.5.2.1.4. 扩容

已创建资源可进行扩容,操作步骤如下:

1. 扩容前请先卸载设备,参考4.5.2.1.2中的步骤5;

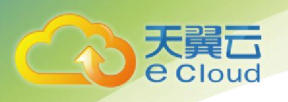

 2. 登录云端用户控制台,在对应的文件资源右侧点击【扩容】,在弹出的对 话框中填写需要扩大的空间。点击【保存】后,该资源状态会从"未扩容" "扩容进行中""扩容成功"。

| FS ID   | 各称          | 状态   |       | 存储区域                | 连接模式       | 容量          | 创建时间                | 激活时间                | 操作                      |
|---------|-------------|------|-------|---------------------|------------|-------------|---------------------|---------------------|-------------------------|
| 22      | testexample | Eara | #878  |                     | Ris        | 268         | 2019-09-18 15:08:32 | 2019-09-18 15:08:42 |                         |
| **      |             | 白泉市  | +1"8  |                     |            | 文件系统扩容      |                     | 2019-09-17 15:24:23 |                         |
| 10      |             | 日和市  | +3°\$ |                     |            | All assault |                     | 2019-09-17 15:24:13 | an one on 1. M. date 28 |
| 英3条 10条 | <u> </u>    | 相往 1 | 西     | 当前容量                | 2 GB       | GB TB 不想    | g1024TB             |                     |                         |
|         |             |      |       | 》容量 <sub>注意:正</sub> | 在使用的设备无法进行 | 計容操作!       |                     |                     |                         |
|         |             |      |       | 3. 点击               | 保存 →       | RON RON     |                     |                     |                         |

3. 等待资源状态变为"扩容成功"后重新挂载,恢复使用。

#### 4.5.2.2. CIFS 协议

#### 4.5.2.2.1. 资源创建

登录*云端控制台*,进入**文件空间**界面,点击【新建文件系统】,按根据实际需求填写您需要按照输入要求录入"名称"、"数量"、"容量"、"存储区域"、"连接模式"选择直连、"接入协议"选择 CIFS 并输入"账号"和"密码",点击【保存】。

| * 名称 | testcifs1 | 0            |  |
|------|-----------|--------------|--|
| * 数量 | - 1 +     | 0            |  |
| 容量   | 1 GB      | TB 不超过1024TB |  |
| 字储区域 |           | ~            |  |
|      |           |              |  |
| 接入网络 | 默认网络      | ~            |  |
| 连接模式 | 本地缓存      |              |  |
| 接入协议 | NFS CIFS  | 1            |  |
| *账号  | storetest | -            |  |
| • 密码 |           | <i>م</i> برد |  |

文件空间创建成功后,可以在资源列表中查询到新建的文件资源。

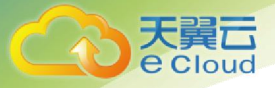

| FS ID | 名称          | 状态  |      | 存储区域  | 连接模式 | 容量  | 创建时间                | 激活时间                | 操作                  |
|-------|-------------|-----|------|-------|------|-----|---------------------|---------------------|---------------------|
| 23    | testcifs1   | 已激活 | 未扩容  |       | 直注   | 1GB | 2019-09-18 15:25:42 | 2019-09-18 15:25:52 | 查看 切到级存 扩容 修改CIFS密码 |
| 22    | testexample | 已激活 | 扩容成功 | 10000 | 直连   | 3GB | 2019-09-18 15:08:32 | 2019-09-18 15:18:43 | 查看 切到账存 扩容          |
| 11    | 22222222    | 已激活 | 未扩容  |       | 本地頒存 | 1GB | 2019-09-17 15:23:39 | 2019-09-17 15:24:23 | 查看 切到直连 扩容 查看连接码    |
| 10    | 22222       | 已激活 | 未扩容  |       | 直连   | 1GB | 2019-09-17 14:55:21 | 2019-09-17 15:24:13 | 查看 切到贩存 扩容          |

#### 4.5.2.2.2. 资源连接与使用(Linux)

通过直连模式使用的 cifs 文件资源需要使用 nfs 客户端连接。以下是在 centos 7 上安装 nfs 客户端并且挂载天翼云对象存储(融合版)文件资源过 程。操作步骤如下:

- 执行以下命令,在主机上创建挂载目录 mkdir 本地挂载目录
- 2. 执行以下命令进行资源连接(此命令可从控制台资源详情页中拷贝):

sudo mount -v -t cifs -o username="cifsUser",password="password" /直连 模式资源挂载地址/云端控制台用户名\_文件系统名称 本地挂载目录

- 3. 在本地挂载目录下可以进行正常的文件操作;
- 4. 如需卸载,可使用以下命令:

sudo umount 本地挂载目录

5. 主机重启后资源需要重新挂载,重复步骤2。

温馨提示:步骤2的连接命令中,"云端控制台用户名"可在对应的文件系统点击 【查看】,从"用户标识"字段获取。

| 首页 × 文件名       | í(1) ×       |      |      |                           |                         | 直看文件系统 |                     |     |                  |                     |                           |                 |
|----------------|--------------|------|------|---------------------------|-------------------------|--------|---------------------|-----|------------------|---------------------|---------------------------|-----------------|
| + 新建文件系统       | BIST         |      |      | FS ID:                    |                         |        |                     |     | · · · · ·        | 状态不限                |                           | 我来              |
| FS ID          | 名称           | 状态   |      | 名称:                       | cd                      |        |                     |     | 时间               | 操作                  |                           |                 |
| and the second |              | 已激活  | 1.44 | 存储区域:                     | 华南资源池                   |        |                     |     | -10-30 10:15:36  | 查看 切到城存             | 扩容 修改CIFS密码               | i 1819:         |
| -              |              | Cana | *1°  | 网关地址:<br>连接模式:            | 192.                    |        |                     |     | -10-29 09:49:06  | 新春 切到底连<br>橡放CIFS密码 | 17容 素着连续的<br>物改CIFS日读账号密码 | 73 <b>B</b> MR# |
| 100            | 1(           | 已激活  | 180  | 容量:                       | 2 GB                    |        |                     |     | -10-20 17:02:00  | 查看 切到睡存             | 1777 Mills                |                 |
| -              | cifsi,<br>vh | 已激活  | *IT  | 已使用量:<br>接入协议:<br>CIFS账号: | 32.30MB<br>CIFS<br>cdvf |        |                     |     | -06-18 18:23:29  | 直着 切到自连<br>修改CIFS密码 | 扩容 查看连续码<br>修改CIFS只该账号密计  | 罚 翻除            |
| 100            | cifs"        | 已認話  | 未近   | CIFS密码:                   | cdvfb                   |        |                     |     | -06-18 18 22 17  | 查看 切到城存             | 新聞 構成CIFS開催               | 1 1834          |
| 100            | nfsC<br>vh   | 已测活  | *J"1 | 用户标识:                     | a061                    |        |                     |     | -06-18 18 21 08  | 煮着 切到直连             | F8 25449                  | 1955            |
| 100            | nfst         | 已激活  | 未扩留  | 华南资源》                     | b. 直连                   | 1GB    | 2020-06-18 18:18:44 | 202 | 0-06-18 18 18 57 | 查看 切到腰存             | 扩容 删除                     |                 |

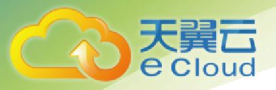

#### 4.5.2.2.3. 资源连接与使用(Windows)

通过直连模式使用的 cifs 文件资源需要使用 Windows 系统内置的客户端。 以下是在 win10 上连接 cifs 天翼云对象存储(融合版)文件资源的示例。操 作步骤如下:

- 出于安全性考虑,直连文件系统使用了非默认的 cifs 服务端口,因此需要 在您的电脑上进行一些设置方可进行正常的连接与使用
  - 关闭 445 端口, services.msc 中找到 Server 的服务,属性禁用, 然后停止服务(必要时可重启电脑);

| ŝ)    | 9 服务(本地)                             |                            |     |    |       |      | Server 的属性(本地计算机) X                           |
|-------|--------------------------------------|----------------------------|-----|----|-------|------|-----------------------------------------------|
|       | Server                               | 名称                         | 描述  | 状态 | 启动类型  | 登录为  |                                               |
|       |                                      | Remote Registry            | 使远  |    | 禁用    | 本地服务 | 吊机 登录 恢复 依仔天条                                 |
|       | 描述:                                  | Routing and Remote Acc     | 在局  |    | 禁用    | 本地系统 | 127 (2)-                                      |
|       | 支持此计算机通过网络的文件、打                      | RPC Endpoint Mapper        | 解析  | 正在 | 自动    | 网络服务 | 版另合约: Lanmanserver                            |
|       | 11、礼叩者百道共享。如未成劳停<br>止、这些功能不可用、如果服务被基 | SangforSP                  |     | 正在 | 自动    | 本地系统 | 显示名称: Server                                  |
|       | 用,任何直接依赖于此服务的服务将                     | Secondary Logon            | 在不  |    | 手动    | 本地系统 |                                               |
|       | 无法启动。                                | Secure Socket Tunneling    | 提供  | 正在 | 手动    | 本地服务 | 描述: 支持此计算机通过网络的文件、打印、和命名管道共享 ^                |
|       |                                      | Security Accounts Manag    | 启动  | 正在 | 自动    | 本地系统 |                                               |
|       |                                      | Security Center            | WSC | 正在 | 自动(延迟 | 本地服务 |                                               |
|       |                                      | Sensor Data Service        | 从各  |    | 手动(触发 | 本地系统 |                                               |
|       |                                      | Sensor Monitoring Service  | 监视  |    | 手动(触发 | 本地服务 | C:\windows\system32\svcnost.exe -k netsvcs -p |
|       |                                      | Sensor Service             | —项  |    | 手动(触发 | 本地系统 | 启动类型(E); 基用 ~ ~                               |
|       |                                      | 🏟 Server                   | 支持  |    | 禁用    | 本地系统 |                                               |
|       |                                      | Service KMSELDI            |     |    | 手动    | 本地系统 | 2.禁用此服务                                       |
|       | -                                    | Shared PC Account Mana     | Man |    | 禁用    | 本地系统 |                                               |
| erver | 右键打开"属性"                             | Shell Hardware Detection   | 为自  | 正在 | 自动    | 本地系统 | · · · · · · · · · · · · · · · · · · ·         |
|       |                                      | Smart Card                 | 管理  |    | 自动(触发 | 本地服务 |                                               |
|       |                                      | Smart Card Device Enum     | 为给  |    | 手动(触发 | 本地系统 | 启动(S) 停止(I) 智停(P) 恢复(B)                       |
|       |                                      | 🖏 Smart Card Removal Poli  | 允许  |    | 手动    | 本地系统 |                                               |
|       |                                      | SNMP Trap                  | 接收  |    | 手动    | 本地服务 | 当从此处启动服务时,你可指定所适用的启动参数。                       |
|       |                                      | Software Protection        | 启用  | 正在 | 自动(延迟 | 网络服务 | 3.停止此服务                                       |
|       |                                      | Spot Verifier              | 验证  |    | 手动(触发 | 本地系统 | 1975 6 49 / A D                               |
|       |                                      | SSDP Discovery             | 当发  | 正在 | 手动    | 本地服务 | [E27] 3F3X([V]):                              |
|       |                                      | State Repository Service   | 为应  | 正在 | 手动    | 本地系统 |                                               |
|       |                                      | Still Image Acquisition Ev | 启动  |    | 手动    | 本地系统 |                                               |
|       |                                      | Storage Service            | 为存  | 正在 | 手动(触发 | 本地系统 | 确定 取消 应用(A)                                   |
|       |                                      | Storage Tiers Managem      | 优化  |    | 手动    | 本地系统 |                                               |

 2) 设置端口转发,打开 cmd 窗口执行下列命令(其中 connectaddress 为您服务提供地址)

netsh interface portproxy add v4tov4 listenport=445
connectaddress=xxx.xxx.xxx connectport=9445

 右键点击"此电脑",选择"映射网络驱动器",在文件夹一项中填写: \\127.0.0.1\云端控制台用户\_文件系统名称,勾选"登录时重新连接"和" 使用其他凭证连接",点击"完成"。

| ideresse<br>Edge<br>Edge<br>Edge | <ul> <li>▲</li> <li>1.单击<sup>①</sup>此电脑<sup>2</sup></li> <li>↓</li> <li>前开(0)</li> <li>固定野'快速访问"</li> <li>●</li> </ul> | <ul> <li>★ ● 映射网络驱动器</li> <li>要映射的网络文件夹:</li> <li>请为连接指定驱动器号,以及你要连接的文件夹:</li> <li>驱动器(D): ▼:</li> <li>文件夹(O): \\127.0.0.1\first_testcifs1</li> <li>○ ブ働: \\server\share.</li> <li>① 登录时重新连续(例) \\127.0.0.1\控制台用户名_文件系统名利</li> </ul> |
|----------------------------------|----------------------------------------------------------------------------------------------------|----------------------------------------------------------------------------------------------------|
| 4                                | ▼ 目理(3) 4.<br>固定到"开始"屏幕(P)                                                                                             | ▲」近区区  M]→贝 ● 使用其他凭据连接(C)                                                                                                    |
| 回起                               | 映射网络驱动器(N)                                                                                                    | 连接到可用于存储文档和图片的网站。                                                                                                    |
| 1                                | 断开网络驱动器的连接(C)                                                                                                    | 2. 选择"映射网络驱动器"                                                                                                    |
| 13                               | 创建快捷方式(S)                                                                                                    |                                                                                                    |
|                                  | 删除(D)                                                                                                    | 5. 点击"完成"                                                                                                    |
| 1747                             | 重命名(M)                                                                                                    |                                                                                                    |
| 23                               | /扈性(R)                                                                                                    | 完成(F) 取満                                                                                                    |

天翼**云** e Cloud

"

3. 输入网络凭证窗口,输入创建文件系统时设定的账号和密码,点击"确定

| Windows 安全中心         | ×    |
|----------------------|------|
| 输入网络凭据               |      |
| 输入你的凭据以连接到:127.0.0.1 |      |
| store                | 号、密码 |
| •••••                |      |
| ✓ 记住我的凭据             |      |
| 再多洗顶                 |      |
|                      |      |
| 确定                   | 取消   |
|                      |      |

4. 连接成功后能够在此电脑-网络位置中查看到文件系统。

| ── ↓ ↓ ↓ ↓ ↓ ↓ ↓ ↓ ↓ ↓ ↓ ↓ ↓ ↓ ↓ ↓ ↓ ↓                                      | 話                                                                                                    |  |
|-----------------------------------------------------------------------------|----------------------------------------------------------------------------------------------------|--|
| $\leftrightarrow \rightarrow \cdot \uparrow \blacksquare $                  | 此电脑                                                                                                    |  |
| <ul> <li>★ 快速访问</li> <li>▲ OneDrive</li> <li>■ 此电脑</li> <li>→ 网络</li> </ul> | <ul> <li>&gt; 文件夹 (7)</li> <li>&gt; 设备和驱动器 (3)</li> <li>&gt; 网络位置 (2)</li> <li>first_testcifs1 (\\127.0.0.1) (Y:)</li> <li>981 MB 可用, 共 0.99 GB</li> <li>9.24 GB 可用, 共 9.99 GB</li> </ul> |  |

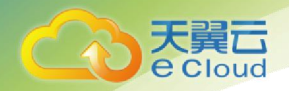

- 5. 在连接成功的文件系统中可以进行正常的文件操作;
- 6. 如需卸载,可在磁盘上点击右键,选择"断开连接"。

#### 4.5.2.2.4. 扩容

已创建资源可进行扩容,操作步骤如下:

- 1. 扩容前请先卸载设备,步骤参考4.5.2.1.2的步骤5;
- 2. 登录用户控制台,在对应的文件资源右侧点击【扩容】,在弹出的对话框 中填写需要扩大的空间。点击"保存"后,该资源状态会从"未扩容""扩容进 行中""扩容成功";

| FS ID    | 名称          | 状态   |                        | 存储区域    | 连接模式  | 容量         | 创建时间                | 激活时间                | 操作                         |
|----------|-------------|------|------------------------|---------|-------|------------|---------------------|---------------------|----------------------------|
| 23       | testcifs1   | 已激活  | 未扩容                    |         | 直注    | 1GB        | 2019-09-18 15:25:42 | 2019-09-18 15:25:52 | 查看 切到波存 扩容 修改CIFS密码        |
| 22       | testexample | 已激活  | 扩容成功                   |         |       | 逐步扩容       |                     | 2019-09-18 15:18:43 | ## 09## 1*#<br>1 占击 * # 家* |
| 11       | 22222222    | 已激活  | 未扩容                    |         |       |            |                     | 2019-09-17 15:24:23 | 查看 切到面注 扩容 夏香连接码           |
| 10       |             | 日激活  | 未扩容                    | 当前容量    | 1 GB  |            |                     | 2019-09-17 15:24:13 | 重要 切到现存 扩展                 |
| 共4条 10条/ | 页 ~ ( 1 )   | 前往 1 | <sup>更</sup><br>2. 输入扩 | 容量: 正在便 |       | TB 不超过1024 | В                   |                     |                            |
|          |             |      |                        | . 点击"保  | 存"→ 🦛 | 取消         |                     |                     |                            |

3. 重新连接,步骤参考4.5.2.1.2。

#### 4.5.3. 鉴权管理

可通过控制台管理文件资源访问权限,根据不同协议对资源进行连接权限 控制。其中,NFS资源通过接入客户端 IP 进行限制,在客户端进行资源接入时 将只允许已添加 ip 进行连接:

| 接入协议   | NFS   | CIFS      |   |
|--------|-------|-----------|---|
| *客户端IP | 用于NFS | S客户端连接时校验 | 0 |

CIFS 资源则通过资源连接时的账号密码进行控制,在创建后可以通过控制 台对密码进行修改:

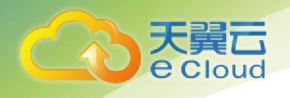

| 接入协议 | NFS CIFS      |                   |
|------|---------------|-------------------|
| *账号  | 账号密码用于CIFS客户前 | 識连接时校验            |
| * 密码 |               | > <sub>77</sub> ٢ |
| 只读账号 |               |                   |
| 只读密码 |               | <del>کبر</del>    |

#### 4.5.4. 文件空间管理

文件空间界面可以看到已创建的文件存储空间信息,包括FS ID、名称、 属性、状态、创建时间、激活时间等,能够对信息列表进行界面刷新和选择存 储区域进行查看等操作,能够对已创建的文件空间进行查看、扩容和修改 CIFS 密码等操作。

# 4.6. 对象存储管理

#### 4.6.1. bucket 的新建与管理

4.6.1.1. 新建 bucket

进入对象存储界面,需要先选择存储区域,才能够进行新建 bucket 的操作。在单击【新建 bucket】后,填写名称并选择权限,点击【确定】完成 bucket 的新建。选择存储区域后,可查看现有的 bucket 以及其中的文件,并 且能够进行**清空文件**和删除 bucket 的操作。

#### 4.6.1.2. 基础信息查看

在 bucket 的基本配置中可以看到存储服务的 endpoint,及 bucket 的访问 域名等基础信息。

| 天翼 <b>云</b><br>e Cloud |                             |                                       |                                     |                                   |             |
|------------------------|-----------------------------|---------------------------------------|-------------------------------------|-----------------------------------|-------------|
| 新建bucket               | test0                       | _                                     | 存储区域: 广东资源池1区                       | 创建时间: 2020-07-23 14:41:45         |             |
| Bucket名称 Q             | 文件列表 基础配置                   | 权限管理 未完成上传 图片如                        | 理                                   |                                   |             |
| test0                  | 基本信息<br>稀名称<br>存储区域<br>创建时间 | test0<br>资源治1区<br>2020-07-23 14:41:45 |                                     |                                   |             |
|                        | 访问域名                        | 外网访问                                  | EndPoint (地域节点)<br>.xstore.ctyun.cn | Bucket 域名<br>test0xstore.ctyun.cn | HTTPS<br>支持 |
|                        |                             | ECS的经典网络访问 (内网)                       | 100.125.;                           | 100.125.1 /test0                  | 不支持         |

#### 4.6.1.3. 跨域访问设置

在对象存储的"基础配置"页面中,可以进行跨域访问 CORS 设置。

跨域访问,即通过 HTTP 请求,从一个域去请求另一个域的资源。只要协议、域名、端口有任何一个不相同,都会被当作是不同的域。对象存储(融合版)针对跨域访问,提供 CORS (Cross-Origin Resource Sharing 跨源资源共享)设置,对存储桶中的对象设置跨域访问。

| Bucket名称 Q<br>+ 广东资源池1区 | 文件列表                     | 基础配置权          | 2限管理 未完成上传              | 图片处理            |      |           |                       |          |
|-------------------------|--------------------------|----------------|-------------------------|-----------------|------|-----------|-----------------------|----------|
| test0                   | 基本(                      |                | 跨域访问COR                 | S规则-添加          |      |           |                       |          |
|                         | 桶名和<br>存储E<br>创建时<br>访问地 | * 来源 Origin    |                         |                 |      |           | Bucket 姚名             |          |
|                         |                          |                | 域名以http://或者https://开头, | 每行一个,一行最多一个通配符* |      |           | test0.gdoss.xstore.ct | yun.cn   |
|                         |                          | * 请求方法         | 🗌 PUT 🛛 🛃 GET           | POST            |      |           | 100.125.100.25/test0  |          |
|                         |                          |                | DELETE                  | HEAD 2.设置具      | 体的规则 |           |                       |          |
|                         | 跨域                       | Allow-Headers  |                         |                 |      | Expose-He | aders                 | 超时时间 (s) |
|                         |                          |                |                         |                 |      | 智无数据      |                       |          |
|                         |                          | Expose-Headers |                         |                 |      |           |                       |          |
|                         | 生命」                      | * 超时时间 (s)     |                         | / 3.确认添加        | 1    |           |                       |          |
|                         | 规则                       |                | 添加                      | 取消              |      |           | 状态                    |          |
|                         |                          |                |                         |                 |      | 暫无数据      |                       |          |

点击添加规则,添加对应的跨域访问 CORS 规则;以下为跨域访问 CORS 规则配置字段说明:

- 来源 Origin: 原始网站的完整的域信息,指定允许的跨域请求的来源。
  - 可以同时指定多个来源,每行只能填写一个

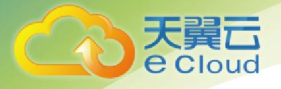

- 注意不要遗漏了协议头(如 http)
- 如果端口号不是默认的,还要带上端口号(后面加上:端口号);
   如果不能确定,可以使用通配符,通配符代表所有来源都可以;
- 2) 请求方法: HTTP 协议中请求的对应方法。根据实际情况选择即可;
- 3) Allow-Headers: 允许通过的 Header 列表。
  - Header 容易遗漏,没有特殊需求的情况下,建议设置为\*,表示允 许所有;
  - 此处大小写不敏感;
- 4) Expose Header: 暴露给浏览器的 Header 列表
  - 一般来说都不应该暴露这些信息,这里可以不填。如果有特殊需求 可以单独指定,
  - 此处的大小写不敏感;
- 5) 缓存时间: 指定浏览器对特定资源的预取请求返回结果的缓存时间
  - 如果没有特殊情况,可以酌情设置的大一点,比如 60s

#### 4.6.1.4. 生命周期

在基础配置页中,提供了**生命周期**规则配置功能,对象存储会根据设置的 时间,定时清理存储桶中的对象或碎片。

| 新建bucket         | 伊爾区域 创建时间  | 2020-07-23 14:41:45 |                |          |               |                       |          |       |  |
|------------------|------------|---------------------|----------------|----------|---------------|-----------------------|----------|-------|--|
|                  | 访问城名       |                     | EndPoin        | t (地域节点) |               | Bucket 域名             |          | HTTPS |  |
| ✓ 资源池1区<br>test0 |            | 外网                  | 生命周期规则-;       |          |               | est0.gdoss.xstore.c   | tyun.cn  | 支持    |  |
|                  |            | ECS<br>状态           | ●开启 ○关闭        |          |               | 00. 125. 100. 25/test | 0        | 不支持   |  |
|                  | 跨域访问CORS设置 | * 规则名称              | 请输入规则名称, 且不能重复 | 0        |               |                       |          |       |  |
|                  | 来源 Origin  | 应用范围                | ○ 整个存储桶 ○ 指定前  | X        |               | rs                    | 超时时间 (s) | 操作    |  |
|                  |            | 管理文件                | □ 文件修改 180     | 天后删除     |               |                       |          |       |  |
|                  |            | 删除碎片                | 一 碎片创建 30      | 天后删除     |               |                       |          |       |  |
|                  |            |                     | 添加             | 取消       |               |                       |          |       |  |
|                  | 生命周期       |                     |                |          |               |                       |          |       |  |
|                  | 规则名称       | 应                   | 书范围            | 规则内容     |               | 状态                    |          | 操作    |  |
|                  |            |                     |                |          | 智无数据<br>感10段到 |                       |          |       |  |

需要注意的是,相同前缀的存储区域,只能有1个生效的生命周期规则。

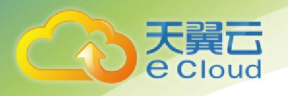

#### 4.6.1.5. 鉴权与数据保护

对象存储的基础配置中支持 referer **防盗链配置**,可以设置访问的黑白名 单地址。

| 新建bucket         | 存储区域       | (F      | 原池1区          |                                                                |                 |             |       |
|------------------|------------|---------|---------------|----------------------------------------------------------------|-----------------|-------------|-------|
|                  | 访问城名       | 2020-01 | /-23 14.41.45 | EndPoint (地域节点)                                                | Bucket 域名       |             | HTTPS |
| ✓ 资源池1区<br>test0 |            | 外网      |               | 防盗链设置                                                          | est0.gdoss.xsti | re.ctyun.cn | 支持    |
|                  |            | ECS     | 当前状态          |                                                                | 00.125.100.25   | test0       | 不支持   |
|                  | 跨域访问CORS设置 |         | 迷理            | ○ 白名单 ○ 黑名单                                                    |                 |             |       |
|                  | 来源 Origin  |         | 允许空referer    | ○ 允许 ○ 拒绝                                                      | rs              | 超时时间 (s)    | 操作    |
|                  | 生命同期       |         | * Referer     | 编写域名颂P地址,以http://或https://开头,每行一个,最多10行,支持<br>通影符*,如:*test.com |                 |             |       |
|                  | 规则名称       | l       |               | A A R //A                                                      | 状态              |             | 部作    |
|                  |            |         |               |                                                                |                 |             |       |
|                  | 防盗链设置 编辑 🥌 |         |               |                                                                |                 |             |       |

请注意防盗链生效规则为:

- 黑名单+允许空 referer: 只有黑名单里的地址被拒绝;
- 黑名单+拒绝空 referer: 黑名单地址+空 referer 被拒绝;
- 白名单+允许空 referer: 白名单地址+空 referer 允许访问;
- 白名单+拒绝空 referer: 只有白名单地址允许访问。

#### 4.6.1.6. 访问权限设置

对象存储提供了桶权限配置功能,可以修改桶的访问权限及添加其他用户 对该桶的访问权限。

| 新建bucket   | test0       |                                     | 存储区域: 资源池1区        | 创建时间: 2020-0 | 77-23 14:41:45   |
|------------|-------------|-------------------------------------|--------------------|--------------|------------------|
| Bucket名称 Q |             |                                     | 2.切换至"权限管理"页面      |              |                  |
| - 資源池1区    | 文件列表 基础商    | 置 权限管理 未完                           | 或上传 图片处理           |              |                  |
| test0      | 存储桶访问权限公共权限 | <ul> <li>私有</li> <li>公共读</li> </ul> | ○ 公共读号 ← 3.修改bucke | t的访问权限       |                  |
| 1.选择需要配    | 用户权限        | 用户类型                                | 用户标识               | 权限           | 操作               |
| 置的bucket   |             | 根账号                                 | bssUser10000000    | 完全控制         | 4.添加其他用户对该桶的访问权限 |
|            |             |                                     |                    | 添加用户         |                  |

在访问权限配置的下方,对象存储也提供了桶 policy 配置的功能,可以根据用户需求更精确地定义桶的访问策略。

| 存储横访问权限    |                 | 419-77               |            | * 效力 | ◎ 允许 〇 禁止 |                                          |          |  |
|------------|-----------------|----------------------|------------|------|-----------|------------------------------------------|----------|--|
| 四白灯隙       | O WH D ZARE D Z | 943 <del>6-9</del> 9 |            | • 用户 | 用户类型      | 用户制                                      | 起        |  |
| 10/ 14/4   | 用户类型            | 用户标识                 | e          |      |           | 繁子田内 清洁                                  | 20运动_个田内 |  |
|            | 複新号             | bssUser10000000057   |            |      |           | (1)(1)(1)(1)(1)(1)(1)(1)(1)(1)(1)(1)(1)( | 通户       |  |
|            |                 |                      |            | * 资源 | ◎ 整个存储桶 ○ | 指定资源                                     |          |  |
| Policy权限设置 |                 |                      |            | • 操作 | 操作名称      |                                          |          |  |
| 99073      | 用户类型            | 用户标识                 | 1247.92.00 |      |           | 智天盛作,诸3                                  | 20漆加一个癌作 |  |
|            |                 |                      | 聖元獻語       |      |           | 添加                                       | 建作       |  |
|            |                 |                      | 3258M      | 条件   | 条件名       | 条件操作符                                    | 条件值 0    |  |
|            |                 |                      |            |      |           | 相关                                       | 操件       |  |
|            |                 |                      |            |      |           |                                          | 1214     |  |

- 1) 效力:选择对应的 policy 策略,允许/拒绝策略中的操作;
- 2) 用户:填写授权策略的用户信息,支持向其他根账户(即其他天翼云主 账户)或所有用户配置策略;
- 3) 资源:指定授权策略的资源范围
  - a) 整个存储桶: 授权策略针对整个 Bucket 生效
  - b) 指定资源: 授权策略只针对指定的资源生效, 需填写资源路径
- 4) 操作:选择自身权限需求,配置本策略指定的具体操作;
- 5) 条件:可配置访问策略条件,以示可对符合特定条件的用户生效;目前 支持配置以 IP 为条件配置。

#### 4.6.1.7. 回源设置

对象存储提供回源功能,配置回源规则后,当您请求的对象存储桶中不存 在时,可以根 据回源规则从指定的源站获取对象。

#### 已开放本功能的区域:河北资源池1区

| <b>€</b> D # | 媒体存储控制台                 |                      |                       |                                                                                | _             |           | 日 使用指摘 | 3         |
|--------------|-------------------------|----------------------|-----------------------|--------------------------------------------------------------------------------|---------------|-----------|--------|-----------|
| *            | 着页 × 对法存益 ×             |                      |                       | 镜像回源                                                                           |               |           |        | 45353339~ |
| 600          | 新建tucket<br>Bucknt的新。 Q | #28 Ongin            | 回源条件:                 | HTTP状态码 404                                                                    |               | Halm) (s) | 10175  |           |
|              | · 福建资源池1区<br>zww        |                      | * 回激地也让:              | · Poster · · · · · · · · · · · · · · · · · · ·                                 | /文件名          |           |        |           |
| 101          |                         | 生命周期                 |                       | 例如:<br>对象存储文件地址                                                                |               |           |        |           |
|              |                         |                      |                       | bucketname xstore-endpoint com/image.jpg<br>回過夏王和文化 ibbi :<br>回過夏桂姑近/image.jpg |               |           | 操作     |           |
| 101          |                         |                      | 3xx跟随:                | ● 开启 关闭<br>开启器语后、会授程序出运回的3xx重正向状态码影响获取资源,并将<br>简短时,则会选择3xx购点,不会获取资源            | ·资源保存到对象存储;关闭 |           |        |           |
|              |                         | 防盗链设置 网络             | *回源超时:<br>新增回源Header: | 移<br>48时后重返运回404状态码、最大300秒<br>+ 添加                                             |               |           |        |           |
|              |                         | <b>回源设置</b><br>清余空深: | - Transferra          | <del>使</del> 77 取用                                                             |               |           |        |           |

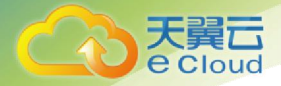

选择需要设置回源的存储桶,点击【基础配置】-打开【回源设置】,对相应桶进行回源设置。

(1)回源条件: 触发回源规则的条件, 默认 HTTP 状态码 404;

(2) 回源协议:对象存储访问源站时的 HTTP 协议;

(3) 选择跟随请求协议,以请求对象存储所使用的协议访问源站;

(4) 选择 HTTP 或 HTTPS,则以对应选择的协议访问源站;

(5)回源地址:设置回源的源站地址,填写时不需包含协议,支持域名或 IP 地址填写

(6) 3xx 跟随:开启跟随后,会跟随源站返回的 3xx 重定向状态码跳转获取资源,并将资源保存到对象存储;关闭跟随时,则会透传 3xx 响应,不会获取资源;

(7)回源超时:设置回源超时时间,超时后直接返回 404 状态码,最大300 秒;

(8)新增回源 header: 支持设置回源 header,设置完成后,可携带指定的新增头部访问源站,当前最多支持新增 10 个回源 header。

#### 4.6.1.8. 桶清单

对象存储提供桶清单功能,可以通过桶清单获得 Bucket 中指定对象的数量、大小、存储类型、最新更新时间以及 ETag 等。配置清单规则后,对象存储(融合版)将根据规则,每周生成桶清单文件。

已开放本功能的区域:福建资源池1区

桶清单具体操作功能如下:

| чир (Macbo)<br>6<br>4<br>24<br>29<br>29<br>20<br>20<br>20<br>20<br>20<br>20<br>20<br>20<br>20<br>20<br>20<br>20<br>20 |            | 文代列表 <u>単純化素</u> 気】<br><b>第7値</b> 2<br>用作表示<br>音楽作<br>予約表示         | nen merlig binde                                                                                                    | <b>9</b> 4 | 24                      |        | CHER        | <b></b>        |              |        |        | - Wittbucket |     |    |   |
|----------------------------------------------------------------------------------------------------|------------|--------------------------------------------------------------------|----------------------------------------------------------------------------------------------------|------------|-------------------------|--------|-------------|----------------|--------------|--------|--------|--------------|-----|----|---|
| е<br>24<br>24<br>29<br>99<br>99<br>99<br>99<br>99<br>99<br>99<br>99<br>99<br>99<br>99<br>99                           | burdet) (1 | 文件列表 <u>문서(元)</u> (1)<br><b>第月後</b> (2)<br>지수역자<br>위수학<br>구석(5)(2) | nam antalış Eksim                                                                                                    |            |                         |        |             |                |              |        |        |              |     |    |   |
| 4 · · · · · · · · · · · · · · · · · · ·                                                                               |            | <b>基本值</b> 22<br>用个部尺<br>相乐年<br>平利区33                              |                                                                                                    |            |                         |        |             |                |              |        |        |              |     |    |   |
| 25<br>98<br>100<br>100<br>100                                                                                         |            | <b>事求信</b> 法<br>用***研究<br>考察下<br>平利区域                              | 1000                                                                                                    |            |                         |        |             |                |              |        |        |              |     |    |   |
| 99<br>1497 M<br>1874<br>1974                                                                                          |            | R-90<br>925<br>7483                                                | The second second second second second second second second second second second second second second second se                                                                                                    |            |                         |        |             |                |              |        |        |              |     |    |   |
| 5489-98<br>1874<br>1981                                                                                               |            | 7483x                                                              |                                                                                                    |            |                         |        |             |                |              |        |        |              |     |    |   |
| ита<br>1912                                                                                                    |            | 0.000                                                              | and the second second sec |            |                         |        |             |                |              |        |        |              |     |    |   |
| 1902                                                                                                    |            | PARTE                                                              | and the second                                                                                                    |            | Endlowed (MILLER, 7)    |        |             | Restort 18 Th  |              |        | WYTER. |              |     |    |   |
|                                                                                                    |            |                                                                    | 0.021010                                                                                                    |            | Charles and (1994(1999) |        |             | and the second |              |        |        |              |     |    |   |
| #3                                                                                                    |            |                                                                    |                                                                                                    |            |                         |        |             |                |              |        |        |              |     |    |   |
| 55                                                                                                    |            | Biett/Roopsid/2                                                    |                                                                                                    |            |                         |        |             |                |              |        |        |              |     |    |   |
| 52                                                                                                    |            | All Origin                                                         | ##60                                                                                                    |            | Litran Minarteen        |        | Evana Maxim |                | attended out |        |        | 2246         |     |    |   |
|                                                                                                    |            |                                                                    |                                                                                                    |            |                         |        |             |                | annound (4)  |        |        |              |     |    |   |
|                                                                                                    |            |                                                                    |                                                                                                    |            |                         |        | EARON       |                |              |        |        |              |     |    |   |
|                                                                                                    |            |                                                                    |                                                                                                    |            |                         | 8      | 2.6AW       |                |              |        |        |              |     |    |   |
|                                                                                                    |            | 3.0(2)                                                             |                                                                                                    |            |                         |        |             |                |              |        |        |              |     |    |   |
|                                                                                                    |            | WORKSIN                                                            |                                                                                                    | KARSTON .  |                         |        |             | 800            | WR           |        |        |              | uz. | 50 |   |
|                                                                                                    |            |                                                                    |                                                                                                    |            |                         |        | 2000 V      |                |              |        |        |              |     |    |   |
|                                                                                                    |            |                                                                    |                                                                                                    |            |                         |        | e-stor.     |                |              |        |        |              |     |    |   |
|                                                                                                    |            |                                                                    |                                                                                                    |            |                         | 18     | EXAMP.      |                |              |        |        |              |     |    |   |
|                                                                                                    |            | #4%#                                                               |                                                                                                    |            |                         |        |             |                |              |        |        |              |     |    | - |
|                                                                                                    |            | 35WER                                                              | E1457-1408                                                                                                    | 派师院出口用     | 99                      | BIANGE |             | 0.6            |              | eutore |        | 18/1         |     |    |   |
|                                                                                                    |            |                                                                    |                                                                                                    |            |                         |        | e Enal      |                |              |        |        |              |     |    |   |
|                                                                                                    |            |                                                                    |                                                                                                    |            |                         |        |             |                |              |        |        |              |     |    |   |
|                                                                                                    |            |                                                                    |                                                                                                    |            |                         |        |             |                |              |        |        |              |     |    |   |
|                                                                                                    |            |                                                                    |                                                                                                    |            |                         |        |             |                |              |        |        |              |     |    |   |

天翼云 e Cloud

> 选择需要设置桶清单的存储桶,进入【基础配置】TAB, 找到【清单设 置】功能项,点击【添加清单】,对相应桶进行桶清单设置。

| ● 清単启用后, 注 | 青单报告将在清单创建时间的T+1天开始生成 |        |     |  |
|------------|-----------------------|--------|-----|--|
| * 状态       | ◎ 启用 ○ 禁用             |        |     |  |
| *清单名称      | 请填写清单名称,创建后名称不可修改     | 0      |     |  |
| *目标存储桶     | 请选择目标存储桶 ~            | 0      |     |  |
| 清单报告目录     | 目标存储桶 / 请输入清单报告存储目录   |        | 0   |  |
| 筛选前缀       | 请填写筛选前缀               | 0      |     |  |
| *清单信息      | ☑ 対象大小                | 耐间     |     |  |
|            | 存储类型 ETag             |        |     |  |
| *清单生成周期    | • 每周                  |        |     |  |
| 我知晓并同意     | 授予天翼云对象存储(融合版)服务访问在   | 字储桶资源的 | 的权限 |  |

- 清单名称:必填,仅支持小写字母、数字、短横线(-);创建后清单 名称不可修改
- 2) 目标存储桶:选择清单文件的目标存储桶,仅支持在原存储桶所属区域 选择目标桶
- 3) 清单报告目录: 自定义清单文件前缀

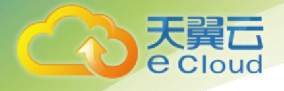

- 4) 筛选前缀:设置筛选对象前缀,清单规则仅扫描指定前缀的对象;置空则扫描整个存储桶内的对象
- 5) 清单信息:清单输出的信息,包括:对象大小、存储类型、最新更新时间以及 ETag
- 6) 清单生成时间: 默认为每周定期生成
- 7) 勾选【我知晓并同意授予天翼云对象存储(融合版)服务访问存储桶资 源的权限】后,点击【添加】,完成配置

桶清单功能规则说明如下:

- 1) 每个存储桶最多设置 10 个清单
- 清单报告存储路径:目标存储桶桶/清单报告目录(如无则省略)/源桶
   名/清单名称/生成日期.csv
- 3) 生成周期:用户设置完成后,根据创建时间,按T+1生成第一份清单报告,T+1+7生成第二份,以此类推。

#### 4.6.1.9. 桶标签

对象存储提供桶清单功能,可以通过桶清单获得 Bucket 中指定对象的数量、大小、存储类型、最新更新时间以及 ETag 等。配置清单规则后,对象存储(融合版)将根据规则,每周生成桶清单文件。

#### 已开放本功能的区域:四川资源池1区

桶标签具体操作如下:

| 「開日 管理中心<br>Cloud        |              |                             |            |                      | 掲載 Q                                      | 中国站~  费用 订单 | 产品    | 工单 备案       | 승위: 334 |
|--------------------------|--------------|-----------------------------|------------|----------------------|-------------------------------------------|-------------|-------|-------------|---------|
| 时象存储 (融合版)               | Rillbocket   |                             |            | 存储区域:四川安原地1区         | eizereilte                                |             |       | Billiouckut |         |
| 52<br>900                | Buckst257% Q | 文件列表 基础配置                   | 权限管理 未完成上传 |                      |                                           |             |       |             |         |
| 文中空间<br>对象符语<br>Buchet列集 |              | 基本信息<br>用户标识<br>格名称<br>存储区域 | Sec. 1     |                      |                                           |             |       |             |         |
| 用量要词                     |              | 前讓时间<br>访问城名                |            | EndPoint (規矩印点)      | Bucket 域名                                 |             | HTTPS |             |         |
| 操作日本                     |              |                             | 外网访问       | scess xstore chun cn | odsct scass sat                           | ore dyun cn | 支持    |             |         |
| 案例管理                     |              | 跨域访问CORS设置                  |            |                      |                                           |             |       |             |         |
|                          |              | 半認 Origin                   | 请求方法       | Allow-Headers        | Expose-Headers<br>STREE<br>STREE<br>STREE | 100000 (s)  |       | 操作          |         |
|                          |              | 生命周期                        |            |                      |                                           |             |       |             |         |
|                          |              | 规则名称                        | 应用发        |                      | 1690                                      | 内容          |       | 40.0        | 操作      |
|                          |              |                             |            |                      | WARE                                      |             |       |             |         |
|                          |              |                             |            |                      | #204291                                   |             |       |             |         |
|                          |              | Bucket师签                    |            |                      |                                           |             |       |             |         |
|                          |              | 标签键 0                       | 标志值 (      | 9                    | 最作                                        |             |       |             |         |
|                          |              |                             |            |                      |                                           |             |       |             |         |

选择需要设置桶标签的存储桶,进入【基础配置】TAB, 找到【Bucket 标签】功能项,点击【添加标签】,对相应桶进行标签设置。

| Bucket标签 |       |         |
|----------|-------|---------|
| 标签键 0    | 标签值 0 | 操作      |
| ( i i    | í     | 877 R06 |
|          |       | 清加云至    |

桶标签设置规则说明如下:

1) 一个 bucket 最多可以在设置 10 对标签

2) 同个存储桶下不可以有相同的标签键

3) 标签键:

a. UTF-8 编码格式下,不超过 128 个字符

b. 支持大小写字母(区分大小写)、数字、空格和下列符号: + - = .
 \_: /

4) 标签值:

a. UTF-8 编码格式下,最多不超过 255 个字符

b. 支持大小写字母(区分大小写)、数字、空格和下列符号: + - = .
 \_: /

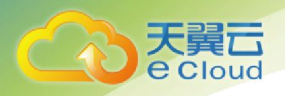

### 4.6.2. 文件的上传与管理

#### 4.6.2.1. 上传文件

首先需要选择**存储区域**和**当前** bucket,之后点击【上传文件】,选择文 件 ACL,点击指定方框或者直接将文件拖至指定方框内,点击【开始上传】, 实现文件上传;

|       | 上传文件                                                                              |  |
|-------|-----------------------------------------------------------------------------------|--|
| 文件ACL | 继承Bucket 私有 公共读 2. 修改对象的属性                                                        |  |
|       | <b>公共读:</b> 公共读,其余用户均可读取该文件                                                       |  |
| 上传文件  | 设置对象属性 3. 设置自定义对象属性                                                               |  |
|       |                                                                                   |  |
|       |                                                                                   |  |
|       | <b>A</b>                                                                          |  |
|       |                                                                                   |  |
|       | 将多个文件(最多支持100个文件上传)<br>拖拽到此、或点击上传                                                 |  |
|       | 将多个文件(最多支持100个文件上传)<br>拖拽到此,或点击上传                                                 |  |
|       | 将多个文件(最多支持100个文件上传)<br>拖拽到此,或点击上传<br>1. 添加待上传文件<br>清空记录                           |  |
|       | 将多个文件(最多支持100个文件上传)<br>拖拽到此,或点击上传 <ol> <li>1. 添加待上传文件</li> <li>60s.mp4</li> </ol> |  |

若有特殊需要,可通过"设置对象属性",为对象添加自定义的元数据属性;通常这类属性在 CDN 回源、网站托管等 HTTP 类应用中会有特殊用途。

| 数据 | 参数                  | 值 0      | 操作 |
|----|---------------------|----------|----|
|    | Content-Type        | ~ ] [    | 删除 |
|    | Content-Type        | <u>^</u> | 删除 |
|    | Content-Type        | 数        |    |
|    | Cache-Control       |          |    |
|    | Content-Disposition |          |    |
|    | Content-Encoding    |          |    |
|    | Expires             |          |    |
|    | x-amz-meta-         |          |    |

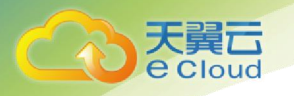

#### 4.6.2.2. 管理文件

选择对应的**存储区域**和当前 bucket,点击【查看】和【刷新】,分别能够 看到上传任务的详情和已上传的文件列表。文件列表包含文件名、文件大小、 媒体类型、更新时间和操作等内容。

| 新建bucket                        | test0                           | 存储区域:        | 创建时间: 2 | 020-07-23 14:41:45  | <b>副</b> 除bucket |
|---------------------------------|---------------------------------|--------------|---------|---------------------|------------------|
| Bucket名称 Q<br>· C资源池1区<br>test0 | 文件列表 基础配置 权限管理 未                | 完成上传 图片处理    |         |                     |                  |
|                                 | 当前路径:test0 /<br>游空文件 上传文件 创建文件夹 | <b>查若</b> 刷新 |         |                     |                  |
|                                 | 文件名                             | 文件大小         | 媒体类型    | 更新时间                | 操作               |
|                                 | h.yml                           | 764.00B      | 其他      | 2020-07-23 14:45:32 | 洋情 影除 设置权限       |
|                                 | 上一页 下一页                         |              |         |                     |                  |

还可进行下载、复制地址、删除等操作。

| 对象存储 (融合版)             | <b>life</b> bucket              | test0           |              | 存储区域: 资源地1区 | 创建时间: 2020-07-23 14:41:45 | <b>B</b> HB9bucket |
|------------------------|---------------------------------|-----------------|--------------|-------------|---------------------------|--------------------|
| 概这<br>块空间              | Bucket结器 Q<br>● 回答源法1区<br>test0 | 文件列表 基础配置 权限智   | 理 未完成上传 图片处理 |             |                           |                    |
| 文件空间                   |                                 | 二 当前路径: test0 / |              |             |                           |                    |
| ▼ 対象存储<br>DistitutEll本 |                                 | 清空文件 上传文件       | 修建文件夫 查着 刷新  |             | 下载/复制                     | 对象url              |
| 用量查询                   |                                 | 文件名             | 文件大小         | 媒体类型        | 更新时间                      | 展作                 |
| 操作日志                   |                                 | application.yml | 764.00B      | 其他          | 2020-07-23 14:45:32       | 洋油 動除 设置权限         |
| 密明管理                   |                                 | 1               |              |             |                           |                    |

操作栏中还有设置对象权限的功能,支持修改已上传对象的访问权限,及 配置其他用户对该对象的操作权限。

| <b>BillEbucket</b>          | test0 |                      |                          |                 | 存植区域: 夏源地1区         | 创建时间: 2020-07-23 14:41:45                 | #Bil/sbucket |
|-----------------------------|-------|----------------------|--------------------------|-----------------|---------------------|-------------------------------------------|--------------|
| ucket名称 Q<br>查察地1区<br>test0 | 文件列   |                      |                          |                 | 设置对象访问权限            | ×                                         |              |
|                             |       | <b>对象访问机</b><br>公共权限 | <ul> <li>Q 私有</li> </ul> | 公共读 修改对象        | 象的访问权限              | _                                         |              |
|                             |       | 用户权限                 | 用户类型                     | 用户标识            | 权限                  | 操作                                        | #ft          |
|                             |       |                      | 相张号                      | bssUser10000000 | 完全控制                | 1. C. C. C. C. C. C. C. C. C. C. C. C. C. | 洋坊 肥除 采服仍限   |
|                             |       |                      |                          |                 | <sup>添加用户</sup> 添加其 | 他用对此对象的访问权限                               |              |
|                             |       |                      |                          |                 |                     |                                           |              |

#### 4.6.2.3. 搜索文件

通过对象存储控制台,可以对当前 bucket 已上传的文件进行搜索,目前支持通过指定文件名前缀快速搜索。步骤如下:

- 1. 选择存储区域以及对应的 bucket
- 2. 在列表上方的前缀搜索输入框输入需要搜索的前缀,需要区分英文大小

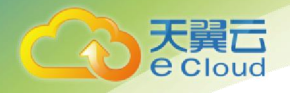

- 3. 点击 ④ 进行搜索
  - 搜索目标文件夹下的指定文件或子文件夹的方式:
  - 方式 1:在当前 bucket 根目录下,在搜索框输入"文件夹路径/文件前缀",点击
     进行搜索,搜索结果为目标文件夹下与指定前缀匹配的文件和子文件夹。
  - 方式 2: 点击进入目标文件夹,在搜索框中输入指定的文件名前缀,点击
     进行搜索,搜索结果为目标文件夹下与指定前缀匹配的文件和子文件夹。

| ○ 元前日 8日中心                                                                                       |            |                     |           |         |          | 84.884P2 - 632 He | . 80° iJai | <b>≁</b> 5 | IM | - | en: 💮 |
|--------------------------------------------------------------------------------------------------|------------|---------------------|-----------|---------|----------|-------------------|------------|------------|----|---|-------|
| <ul> <li>NIBITR (融合版)</li> </ul>                                                                 | Rillione   | infil .             |           | erazia: | 838974   |                   |            | Phickel    |    |   |       |
| 0<br>6<br>1<br>1<br>1<br>1<br>1<br>1<br>1<br>1<br>1<br>1<br>1<br>1<br>1<br>1<br>1<br>1<br>1<br>1 | Datation O |                     | 积余成上停     |         |          |                   |            |            |    |   |       |
| × 2H2R<br>2H2R<br>• 2#PR                                                                         | -          | D 500882: 1657111 / |           |         |          |                   | -          | _          | _  | _ | _     |
| Bacher#108                                                                                       |            | 82231 1826 882318   |           |         |          |                   | 5          | WALKING .  |    |   | -     |
| High II                                                                                          |            | 2418                | 文祥大小      | 10.8 年生 | 01010364 |                   | 操作         |            |    |   |       |
| 070812                                                                                           |            |                     |           |         |          |                   | -          |            |    |   |       |
| \$n8s                                                                                            |            | 1000                | 121.7268  | 2014P   |          |                   | 计图 把手指行    |            |    |   |       |
| 1052                                                                                             |            | 1000                | 188,4183  | 814     |          |                   |            |            |    |   |       |
|                                                                                                  |            | 1000                | 185.419(8 | 80m     |          |                   | 计路 新丰裕介    |            |    |   |       |
|                                                                                                  |            | 20. 10              |           |         |          |                   |            |            |    |   |       |

#### 4.6.2.4. 对象标签

对象存储(融合版)支持通过"对象标签"对存储的对象进行分类。对象标签使用一组键值对(Key-Value)标记对象。操作步骤如下:

- 1. 选择存储区域以及对应的 bucket
- 2. 选择需要设置标签的目标对象,点击【更多操作】-【设置标签】

| 武器管 管理中心     世界中心     世界     世界中心     世界中心     世界中心     世界中心     世界中心     世界中心     世界中心     世界中心     世界中心     世界中心     世界     世界 | · · · · · |                |            |                                                                                                    | ISSE Q 400% 80% 40% | - 68 HB I | R09 1316 /45 | IM    | 82 | 617 | 0 |
|----------------------------------------------------------------------------------------------------|-----------|----------------|------------|----------------------------------------------------------------------------------------------------|---------------------|-----------|--------------|-------|----|-----|---|
| <ul> <li>N的行性(融合版)</li> </ul>                                                                                                    | Billion   | mill           |            | PIAEM:                                                                                                    | gialotia;           |           | Billioche    |       |    |     |   |
| 6 52                                                                                                    | Dahitik O | 2件利用 基础配置 化用管理 | *8414      |                                                                                                    |                     |           |              |       |    |     |   |
| 21928<br>• 12879                                                                                                    |           |                | 20         |                                                                                                    |                     |           | (Mc).3       | C 4 4 |    |     |   |
| Bactor/Fills                                                                                                    |           |                |            |                                                                                                    |                     |           |              |       |    |     |   |
| REEK                                                                                                    |           | 242            | 文件大中       | 國國黨黨                                                                                                    | (2)3000H            |           | 19m          |       |    |     |   |
| 订购管理                                                                                                    |           |                |            |                                                                                                    |                     |           | 201          |       |    |     |   |
| Shine .                                                                                                    |           | 1.000          | 121.72908  | 80F                                                                                                    |                     |           |              |       |    |     |   |
| 2012 B                                                                                                    |           | (CEED)         | 100,419(2) | #14                                                                                                    | 1000000             |           |              |       |    |     |   |
|                                                                                                    |           | 1000           | 100.41KB   | and the second second se | 1000000             | C         | 2992         |       |    |     |   |
|                                                                                                    |           |                |            |                                                                                                    |                     |           |              |       |    |     |   |
|                                                                                                    |           |                |            |                                                                                                    |                     |           |              |       |    |     |   |
|                                                                                                    |           |                |            |                                                                                                    |                     |           |              |       |    |     |   |

- 3. 在弹窗中进行对象标签设置:
  - a) 一个对象最多可设置10个标签
  - b) 标签键:
    - i. 支持大小写字母、数字、空格和下列符号: + = . \_: /
    - ii. 最多不超过 128 个字符

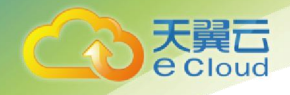

- iii. 同一个对象的标签键不可重复
- c) 标签值:
  - i. 支持大小写字母、数字、空格和下列符号: +-=.\_: /
  - ii. 最多不超过 255 个字符

|       | 对象标签  | ×  |
|-------|-------|----|
| 标签键 0 | 标签值 0 | 操作 |
|       | 暫无数据  |    |
|       | 新建际签  |    |
|       | 确定取消  |    |
|       | 确定 取消 |    |

# 4.6.3. 密钥管理

对象存储支持普通密钥管理功能,方便用户进行密钥的分发、重置及删除 等操作,进入"密钥管理"页面后可以通过【添加密钥】生成本用户的普通密 钥。

| accessKey<br>OTBpSPRe3ICLvhuE7ffr | secretAccessKey      | 状态                         | 693283564             | 提作                                        |
|-----------------------------------|----------------------|----------------------------|-----------------------|-------------------------------------------|
| OTBpSPRe3ICLvhuE7ffr              |                      | 100001                     |                       |                                           |
|                                   |                      | 展用                         | 2020-06-04 08:33:39   | 显示禁用 刷新 動除                                |
| yJLekgMXcgHp1np5Heqf              |                      | 順用                         | 2020-06-04 08:33:43   | 型示 麻用 刷新 動物                               |
|                                   |                      |                            |                       |                                           |
|                                   |                      |                            |                       |                                           |
|                                   |                      |                            |                       |                                           |
|                                   | yJLekgMXcgHp1np5Heef | y.l. nghKcgpiqi tiqbilingi | y,X,argMCcgHg1tg6Heqf | yil.mgbl(cgpightg6Hegf 2026-66-4-02-33-43 |

注意事项:

- 每个用户可以有至多5组密钥;
- 普通密钥禁用后可以启用, 启用状态可以禁用, 2种状态下均可删除;
- 普通密钥禁用后将无法继续使用对象存储;
- 对象存储(融合版)支持用户同时使用多个区域,密钥操作也是在所有区域 均会生效,当某个区域操作失败时可以通过"刷新"功能进行重试,直至 所有区域均同步成功。

#### 4.6.4. 用量统计

用户可以在控制台上"用量查询"页面查看自己存储空间的使用情况。

| THE PHYSIC PROF. BLOCK STUCKER | 9、1839年1月18日(1971年)月1日。 |                |                        |                     |                |                |                  |                    |                |                |
|--------------------------------|-------------------------|----------------|------------------------|---------------------|----------------|----------------|------------------|--------------------|----------------|----------------|
| 请选择存储区域                        | へ 請选择機                  |                |                        |                     |                | 831@ 🔲         | 2020-06-29 00:00 | 至 2020-06-29 23:59 | 今天 昨天 )        | 67天 近30天       |
| 所有区域                           | API调用次数                 | 1              |                        |                     |                |                |                  |                    |                |                |
| ( 资源池                          | <b>0</b> ∓次             | n##            | 系明有曾经耳漏过动              | 的友妹的区域及提定的          | icket          |                |                  |                    |                |                |
| 资源池                            |                         | *0 A22)        | +/// F1 ED11/12042/415 | KIA MENDEZAKOKAMATA | ACKUT          |                |                  |                    |                |                |
|                                |                         |                |                        |                     |                |                |                  |                    |                |                |
|                                |                         |                |                        |                     |                |                |                  |                    |                |                |
|                                |                         |                |                        |                     |                |                |                  |                    |                |                |
|                                |                         |                |                        |                     |                |                |                  |                    |                |                |
|                                |                         |                |                        |                     |                |                |                  |                    |                |                |
|                                |                         |                |                        |                     |                |                |                  |                    |                |                |
|                                |                         |                |                        |                     |                |                |                  |                    |                |                |
|                                |                         |                |                        |                     |                |                |                  |                    |                |                |
|                                |                         |                |                        |                     |                |                |                  |                    |                |                |
| 0:00:00 06-29 02:00:00         | 06-29 04:00:00          | 06-29 06:00:00 | 06-29 08:00:00         | 06-29 10:00:00      | 06-29 12:00:00 | 06-29 14:00:00 | 06-29 16:00:00   | 06-29 18:00:00     | 06-29 20:00:00 | 06-29 22:00:00 |
| Dates                          |                         |                |                        |                     | an inst        |                |                  |                    |                |                |
| (HIC)                          |                         |                |                        |                     | INTEL19        | (GB)           |                  |                    |                |                |
| 2020-06-29 00:00:00            |                         |                |                        |                     |                | 0.55           |                  |                    |                |                |
| 2020-06-29 01:00:00            |                         |                |                        |                     |                | 0.55           |                  |                    |                |                |
| 2020-05-29 02:00:00            |                         |                |                        |                     |                | 0.55           |                  |                    |                |                |
| 2020-05-29 03:00:00            |                         |                |                        |                     |                | 0.55           |                  |                    |                |                |
|                                |                         |                |                        |                     |                | 0.77           |                  |                    |                |                |

可查看所有曾经开通过对象存储服务区域的汇总及单个 bucket 使用情况,并可指 定查询的时间范围(最长不超过 30 天)。

查询结果包括 "存储容量峰值"及变化曲线/列表; "公网下行流量"汇总及公 网下行/公网上行/内网下行/内网上行的变化曲线及列表; "API 调用次数"汇总及变 化曲线/列表。其中所有的列表数据均可导出。但请注意受采集时间及图表精度限制, 所列数据仅供参考,不作为账目依据。

# 5. 图形化管理工具 XstoreBrowser

# 5.1. 下载 XstoreBrowser

针对不同操作系统, XstoreBrowser 下载地址如 下表 所示,具体登录及使用可参考"快速入门 - 使用图形化管理工具 XstoreBrowser":

| 支持平台        | 下载地址                     |
|-------------|--------------------------|
| Windows x64 | xstore-browser-1.0.0-win |
| MacOS       | xstore-browser-1.0.0-mac |

# 5.2. XstoreBrowser 对 PC 机要求

| 规格项  | 规格要求                     | 备注             |
|------|--------------------------|----------------|
| 操作系统 | Windows 7 Pro SP1 64-bit | 暂时不支持 Linux 平  |
|      |                          | 台, Windows 用户建 |

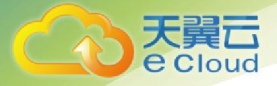

| · · · · · · · · · · · · · · · · · · ·       |                |
|---------------------------------------------|----------------|
| Windows 10 Pro 64-bit                       | 议使用 Windows7 及 |
| Windows Server 2008 R2<br>Enterprise 64-bit | 以上版。           |
| Windows Server 2016<br>standard 64-bit      |                |
| MacOS                                       |                |